# TX-3A 44B0 开发板使用手册

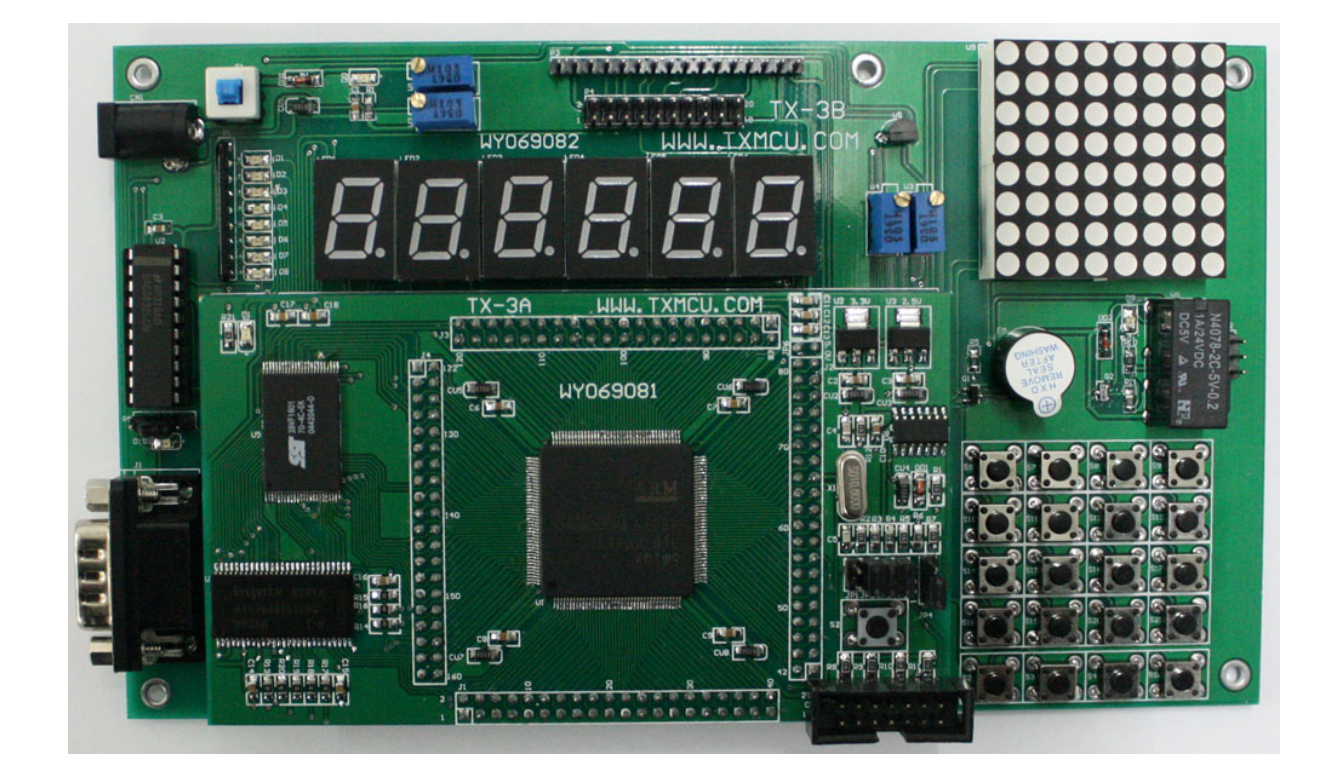

#### V1.0(2008.12.15)

哈尔滨天祥电子有限公司 网站:<u>www.txmcu.com</u> 论坛: bbs.txmcu.com

## 目录

| 第一章        | 开发板介绍                                      |    |
|------------|--------------------------------------------|----|
| 1.1        | 处理器介绍                                      | 4  |
| 1.2 T      | TX-3A 主板介绍                                 | 6  |
| 1.3 T      | TX-3B 入门级扩展板介绍                             | 7  |
| 第二章        | 硬件测试                                       | 9  |
| 21         | 硬件连接示音                                     | ٥  |
| 2.1        | 现日廷按小总                                     |    |
| 2.2        | 开及饭工505%0000000000000000000000000000000000 |    |
| 2.5<br>第二音 | 起级采圳建立                                     |    |
| ⁄7→平       | 八川 又农区川 归                                  |    |
| 3.1        | 软件安装方法                                     |    |
| 3.2        | ADS 1.2 集成开发环境                             |    |
| 3.3        | ADS 1.2 集成廾发环境的组成                          |    |
| 3.4        | CodeWarrior IDE 简介                         |    |
| 3.5        | AXD 调试器简介                                  |    |
| 第四章        | 上程建立                                       |    |
| 4.1        | 配置 ADS 集成开发环境                              |    |
| 4.2        | 建立工程文件                                     |    |
| 4.3        | 进行程序的在线仿真、调试                               |    |
| 4.4        | 选择调试目标                                     |    |
| 4.5        | 调试工具条                                      |    |
| 第五章        | 例程代码及原理图讲解                                 |    |
| 5.1        | 底板电源接口部分                                   |    |
| 5.2        | 核心板电源部分                                    |    |
| 5.3        | 主复位电路                                      |    |
| 5.4        | JTAG 下载部分电路                                |    |
| 5.5        | SDRAM 部分电路                                 |    |
| 5.6        | FLASH 部分电路                                 |    |
| 5.7        | 44B0 全部引脚引出电路                              |    |
| 5.8        | 继电器部分电路                                    |    |
| 5.9        | 蜂鸣器电路                                      |    |
| 5.10       | )   数码管电路                                  |    |
| 5.11       | 串口电路                                       |    |
| 5.12       | 锁存器电路                                      |    |
| 5.13       | 。 一个 LED 灯闪烁                               |    |
| 5.14       | 流水灯实验                                      |    |
| 5.15       | 。 键盘检测实验                                   |    |
| 5.16       | 5 AD 模数转换实验                                | 53 |
| 5.17       | ' DA 数模转换实验                                |    |
| 5.18       | 。  点阵显示实验                                  |    |
| 5.19       | DS18B20 数字温度传感器实验                          | 63 |

| 5.20 | IIC 总线 AT24C02 存储器实验 |  |
|------|----------------------|--|
| 5.21 | 1602 液晶实验            |  |
| 5.22 | 12864 液晶实验           |  |
| 第六章  | 系统片选及地址空间分页          |  |

## 第一章 开发板介绍

### 1.1 处理器介绍

Samsung(三星)公司推出的16/32位RISC处理器S3C44B0X为手持设备和 工业类控制提供了一种高性能低成本的解决方案。为了降低整个系统的成 本,S3C44B0X内部集成了丰富的片内外设,包括:8K的cache、可选的片 内SRAM、LCD控制器、带有握手信号的双通道UART、4通道DMA控制器、 系统管理器(片选逻辑、FP/EDO/SDRAM控制器)、带有PWM功能的5通道定 时器、I/O端口、RTC实时时钟、8通道10位ADC、IIC、IIS总线接口、同 步SIO接口以及用于时钟管理的PLL锁相环。

S3C44B0X采用了ARM7TDMI内核,0.25um标准宏单元和存储编译器。 TDMI的每一个字母代表一种功能:

■ T(Thumb),支持16位压缩指令集Thumb。

■ D(Debug),支持片上Debug。

■ M(Multiplier),内嵌硬件乘法器。

■ I(ICE),嵌入式ICE,支持片上断点和调试。

S3C44B0X极低的功耗以及低廉的成本使其非常适合对成本和功耗敏感的项目。同时S3C44B0X还采用了一种新的总线结构,即SAMBAII(三星ARM CPU 嵌入式微处理器总线结构),S3C44B0X通过集成全面、通用的片内外设,大大减少了系统电路中除处理器外的器件需求,从而最小化系统成本。下列是其集成的片内外设:

■ 外部存储器控制器(FP/EDO/SDRAM 控制器,片选逻辑)。

■ LCD控制器(最大支持256色STN, LCD 具有一个专用的DMA通 道)。

■ 2个通用DMA通道,2个外设DMA通道并有片外请求管脚。

■ 2 个 UART, 带有握手协议(支持 irDA1.0, 具有 16 字节 FIFO)。

4

- 1 通道 SIO。
- IIC 多主总线接口。
- IIS 总线控制器。
- 5 个 PWM 定时器和 1 通道内部定时器。
- 看门狗定时器。
- 71 个通用 I/O 口,最多支持 8 个片外中断源。
- 功耗管理:普通、慢速、空闲和停止模式。
- 8 通道 10 位 ADC。
- 具有日历功能的 RTC。
- 带 PLL 的片内时钟发生器

使用 S3C44B0X 来构建系统,能够降低整个系统的成本,我们列举以下一些可以采用 S3C44B0X 构建的系统:

- GPS 电话。
- PDA(个人数字助理)。
- 掌上游戏机。
- 指纹识别系统。
- 终端汽车导航系统。
- 工业控制应用。
- MP3、MP4 等手持设备应用。

## 1.2 TX-3A 主板介绍

主板依据三星公司提供的评估板的核心部分设计而来,其各部分介绍如下:

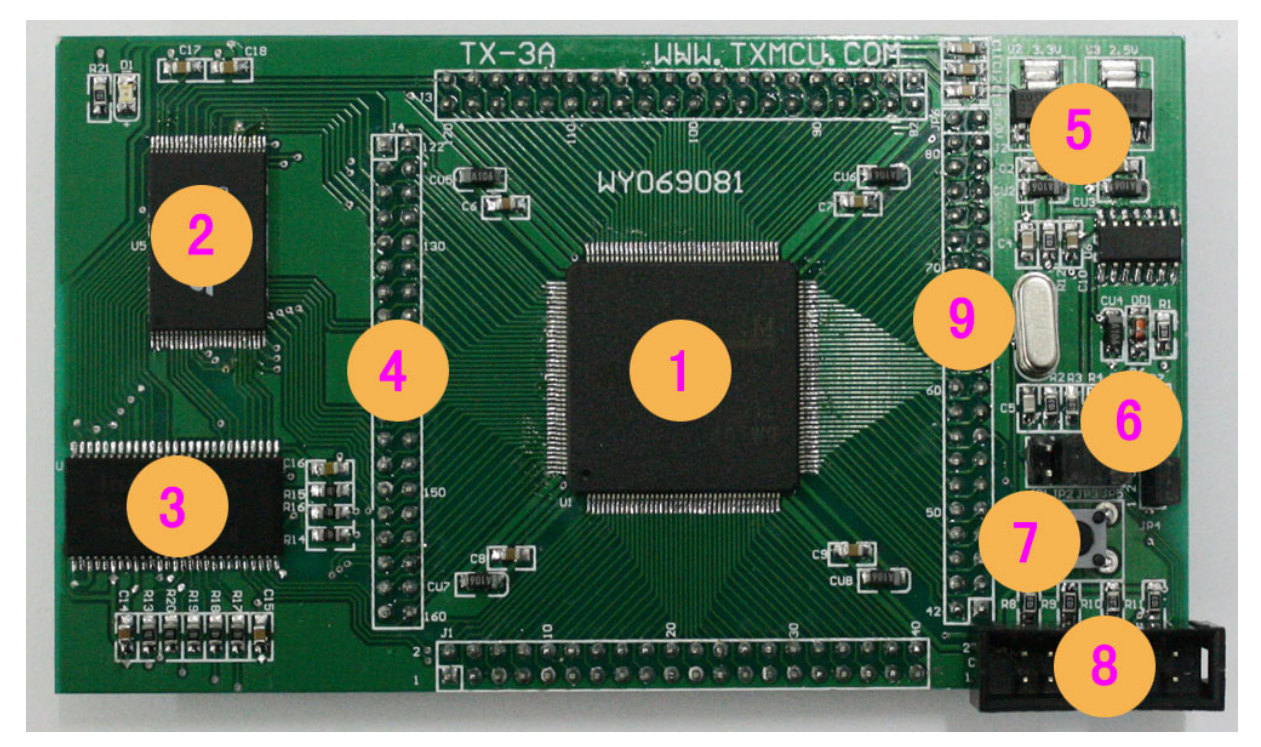

- 1、 核心控制芯片S3C44B0。
- 2、 2M字节FLASH SST39VF1601。
- 3、 8M字节SDRAM HY57V641620。
- 4、 160个引脚全部引出,方便外扩实验。
- 5、 AMS1117-3.3和AMS1117-2.5 电压转换芯片。
- 6、 大小端及总线位数选择跳线。
- 7、 系统复位按键。
- 8、 14PIN JTAG调试下载接口。
- 9、 主板10M晶振。

## 1.3 TX-3B 入门级扩展板介绍

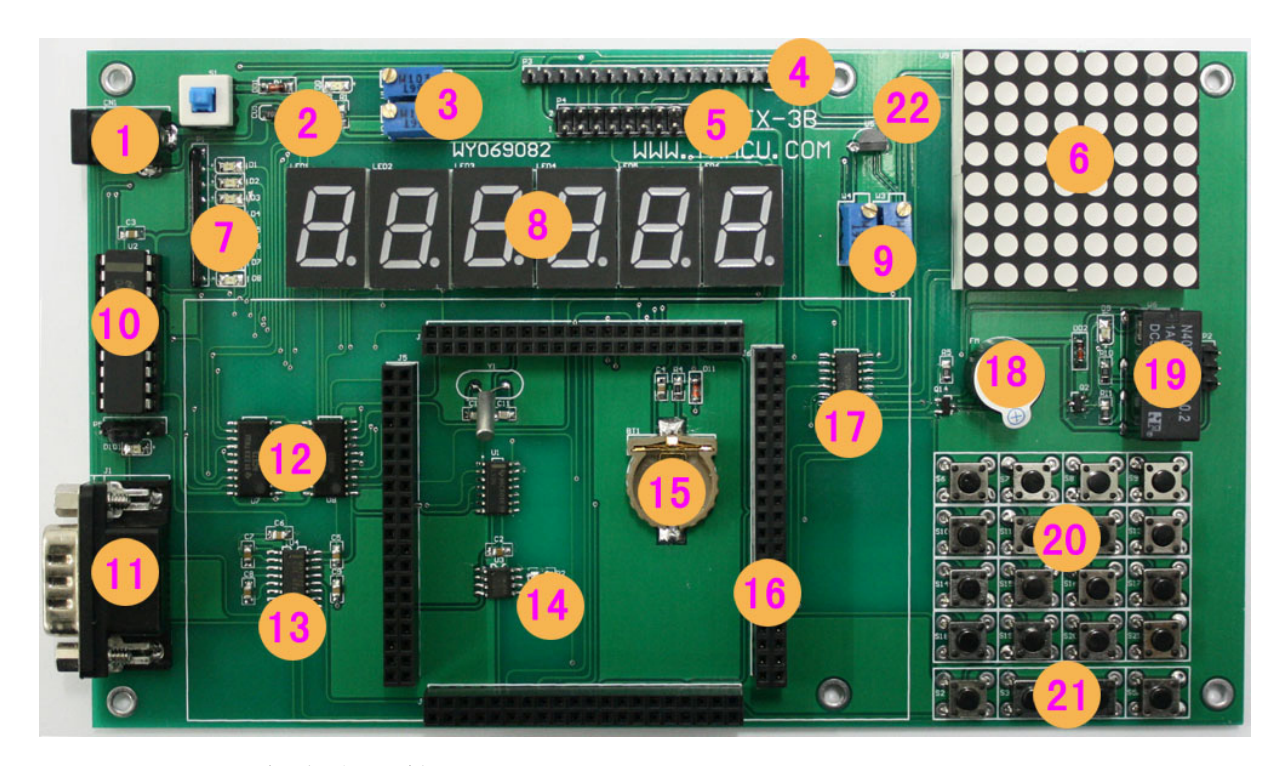

- 1、 5V直流电源接口。
- 2、 防反接保护二极管。
- 3、 1602液晶和12864液晶对比度调节电位器。
- 4、 1602液晶接口。
- 5、 12864液晶接口。
- 6、 8X8共阴极点阵。
- 7、 8个发光二极管。
- 8、 6个单体共阴极数码管。
- 9、 两路A/D模数转换模拟输入端。
- 10、 数模转换器DAC0832。
- 11、 与计算机通信用的串口。
- 12、 两个锁存器74HC573。

- 13、 RS232/TTL电平转换芯片MAX232。
- 14、 IIC总线EEPROM芯片AT24C02。
- 15、 RTC时钟外接电池座。
- 16、 与核心板对接插座。
- 17、 串入并出移位寄存器74HC595, 用来驱动点阵。
- 18、 蜂鸣器。
- 19、 双路继电器。
- 20、 4X4矩阵键盘。
- 21、 4个独立按键。
- 22、 单总线数字温度传感器DS18B20。

## 第二章 硬件测试

### 2.1 硬件连接示意

硬件连接示意图:

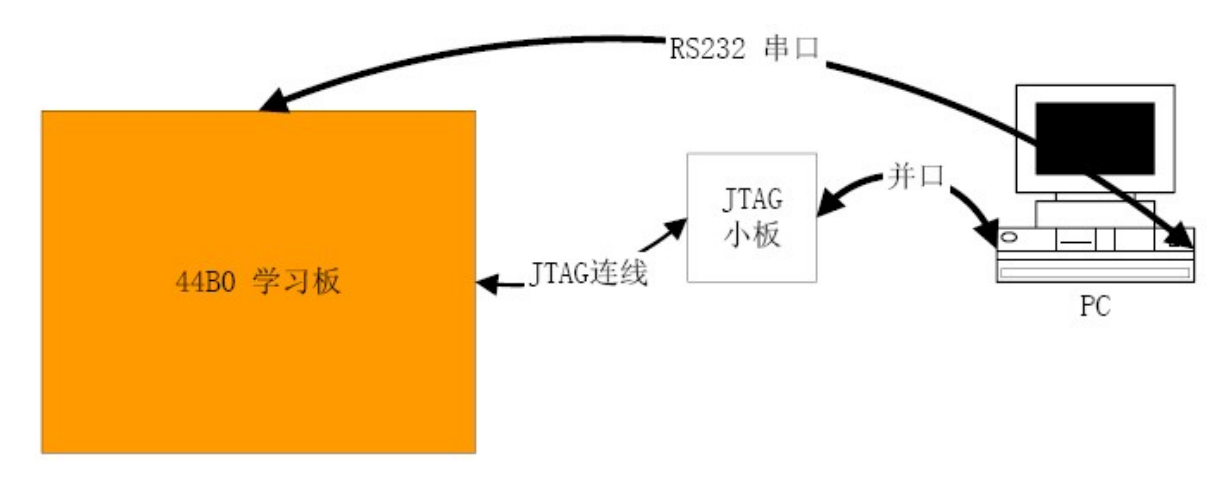

如果用户计算机没有并口的话,请用我公司的 ARM JLINK 全功能 USB 仿真器连接 JTAG 小板来做测试,连接方法见下图。关于这部分详细内 容请大家参考随机光盘中的视频部分。

9

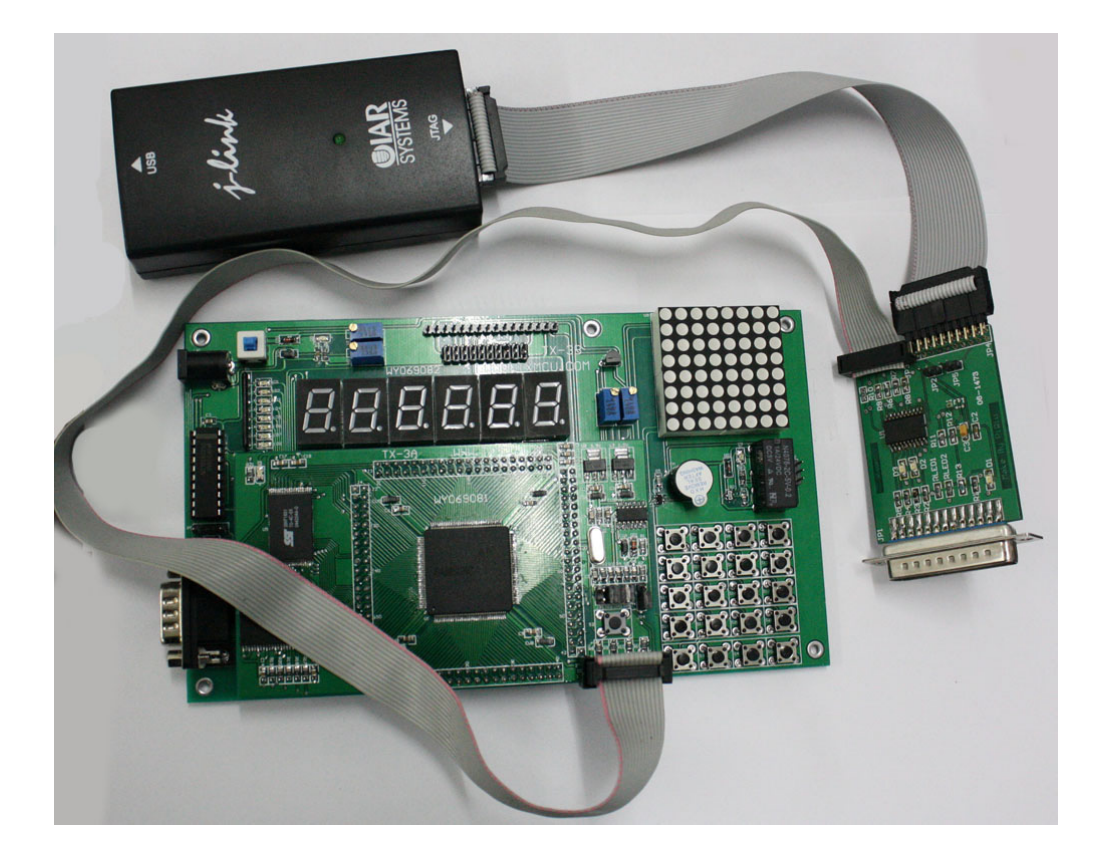

### 2.2 开发板上跳线设置

(1) 主板上跳线设置

主板上主要是设置 ARM7 的大小端模式和数据位宽度,这里我们设置小端模式,16 位数据宽度,原理图如下图所示:

10

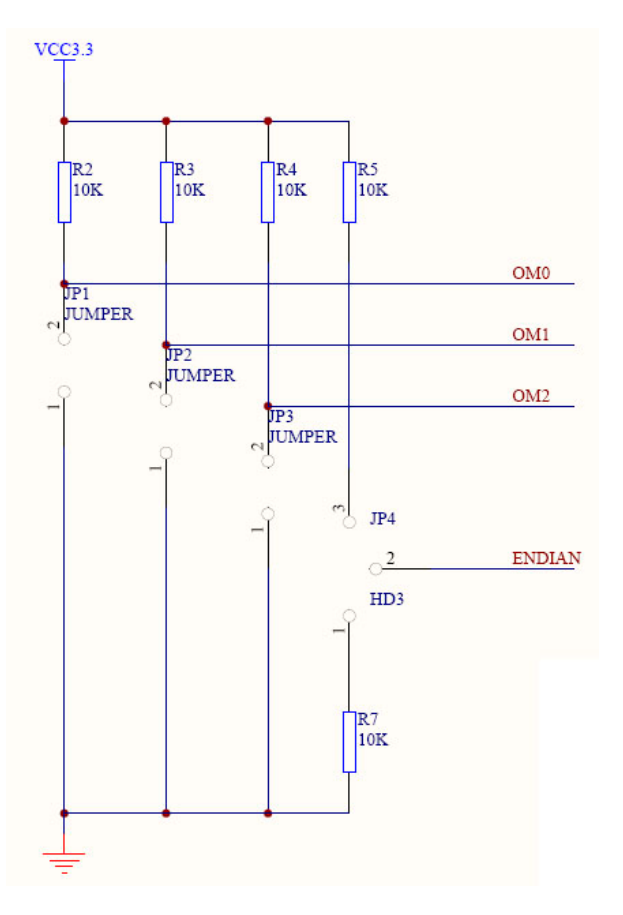

开发板上实际连接方式如下图:

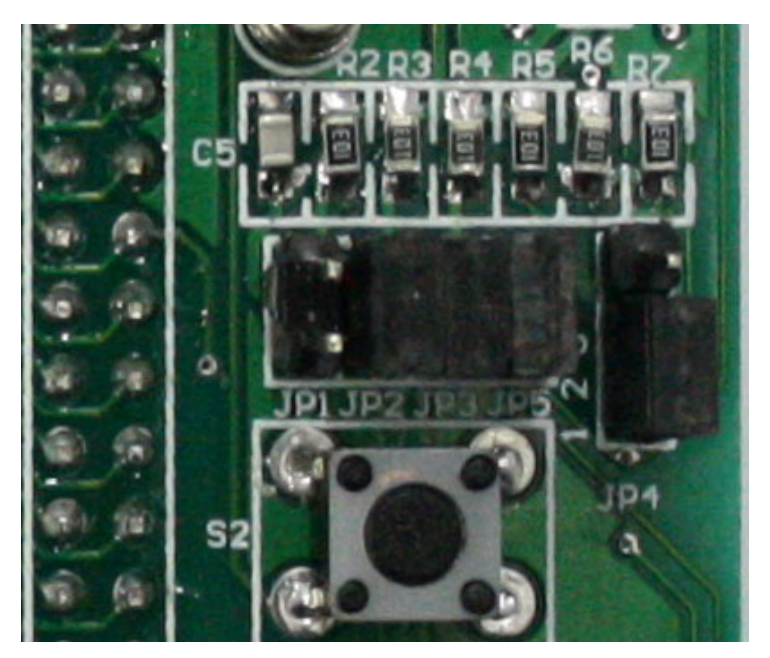

其中 JP5 为 JTAG 部分跳线,原理图如下图所示:

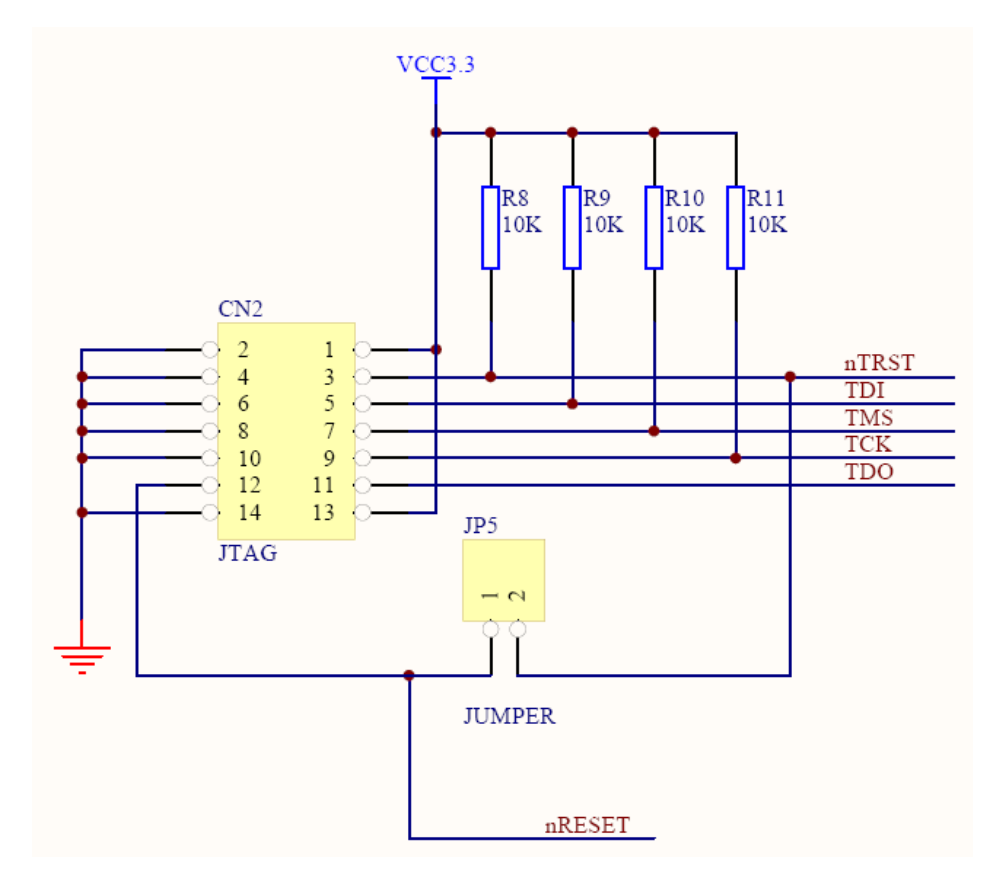

(2) 底板上跳线设置

底板上跳线只有一个,就是 DAC0832 的模拟信号输出端与发光二极管小灯的短接,原理图上如下图所示:

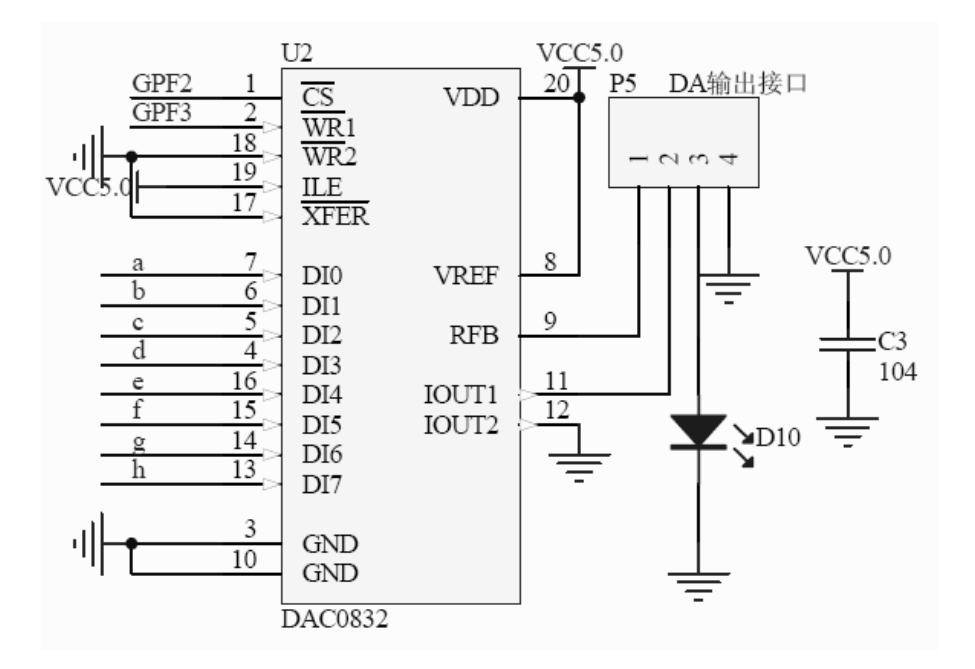

开发板上实际连接方法如下图所示,跳接四个针中间的两个就可以:

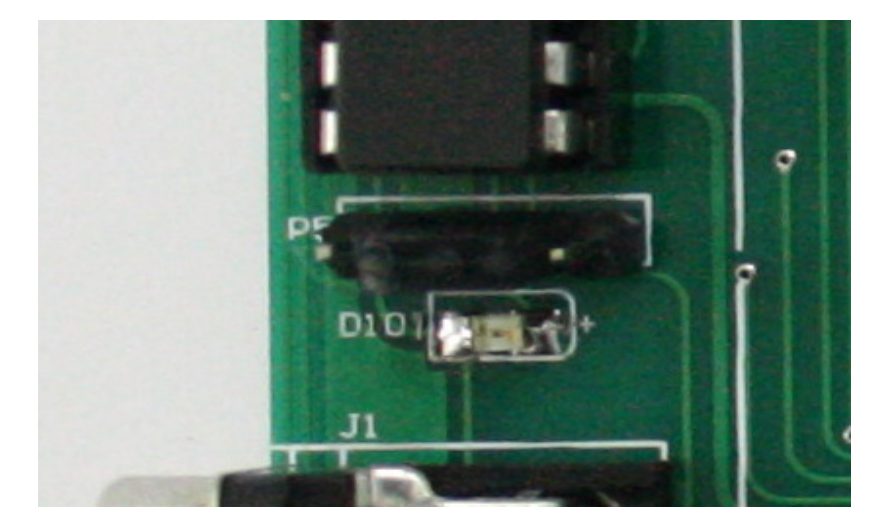

### 2.3 超级终端建立

打开 PC 机的超级终端软件(注: Windows 自带了超级终端软件,当 然用户也可以使用其他超级终端软件,比如光盘中的SecureCRT 就是非常 好用的一种),我们这里以 Windows 自带的超级终端为例,点击 [开始]->[程序]->[附件]->[通讯]->[超级终端]

首次运行这个超级终端的时候将弹出以下设置界面:

| 位置信息 | ? ×                                           |
|------|-----------------------------------------------|
|      | 在您做任何电话或调制解调器连接之前,Windows 需<br>要知道关于您当前位置的信息。 |
|      | 目前所在的国家(地区)(亚):                               |
|      | 中华人民共和国                                       |
|      | 您的区号(或城市号)是什么 (C)?                            |
| K    |                                               |
|      | 您拔外线需要先拔哪个号码 (0)?                             |
|      |                                               |
|      | 本地电话系统使用:                                     |
|      | ● 音频拨号(E) ○ 脉冲拨号(E)                           |
|      | 确定取消                                          |

在区号对话框中随意输入一个区号:比如 0451,点击确定,再随后的对 话框中再次点击确定,继续将弹出下图的设置窗口,在这里我们将给我们 新建的链接取一个名字,比如 S3C44B0,然后点击确定继续。

| 连接描述        |     |          |    | ? × |
|-------------|-----|----------|----|-----|
| 新建连接        |     |          |    |     |
| 输入名称并为该连接选择 | 图标: |          |    |     |
| 名称 (M):     |     |          |    |     |
| S3C44B0     |     |          |    |     |
| 图标(I):      |     |          |    |     |
| 🧞 🧔 🍫       | MC  | <b>8</b> | 6  | 2   |
|             | i   | 确定       | ]取 | 消   |

接下来的画面显示的是需要设置对应的串口号,如果是台式机通常就是 COM1。如果是笔记本用户,请大家查看设备管理器,然后选择好对应的串 口,这里一定要注意,务必要选择好正确的串口号,否则开发板与计算机 将无法连接。

| Connect To        | ? 🔀                                     |
|-------------------|-----------------------------------------|
| <b>e</b> 123      |                                         |
| Enter details for | the phone number that you want to dial: |
| Country/region:   | United States (1)                       |
| Area code:        | 000                                     |
| Phone number:     |                                         |
| Connect using:    | СОМ1 💌                                  |
|                   | OK Cancel                               |

点击确定后,接下来我们将对超级终端的各种参数进行详细配置,下图 中,我们设置的参数是:波特率115200,8位数据,1位停止位,无奇偶校 验,无数据流控制。

| COM1 届性     | <u>? ×</u>   |
|-------------|--------------|
| ·师山设直       |              |
| 毎秒位数 (B): 📊 | 115200 💌     |
| 数据位 @): [8  | 8            |
| 奇偶校验 (E): 5 | π            |
| 停止位 (2): [1 | 1            |
| 数据流控制 (2):  | 无            |
|             | 还原为默认值 (2)   |
|             | 角定 取消 应用 (A) |

本系统配备的电源是 5V,1A 的开关型直流电源,系统上电后,核心 板和底板上的两个电源指示灯都应该点亮,核心板的Flash中已经烧录了整 板测试程序,如果串口连接正常,超级终端界面将显示下图所示:

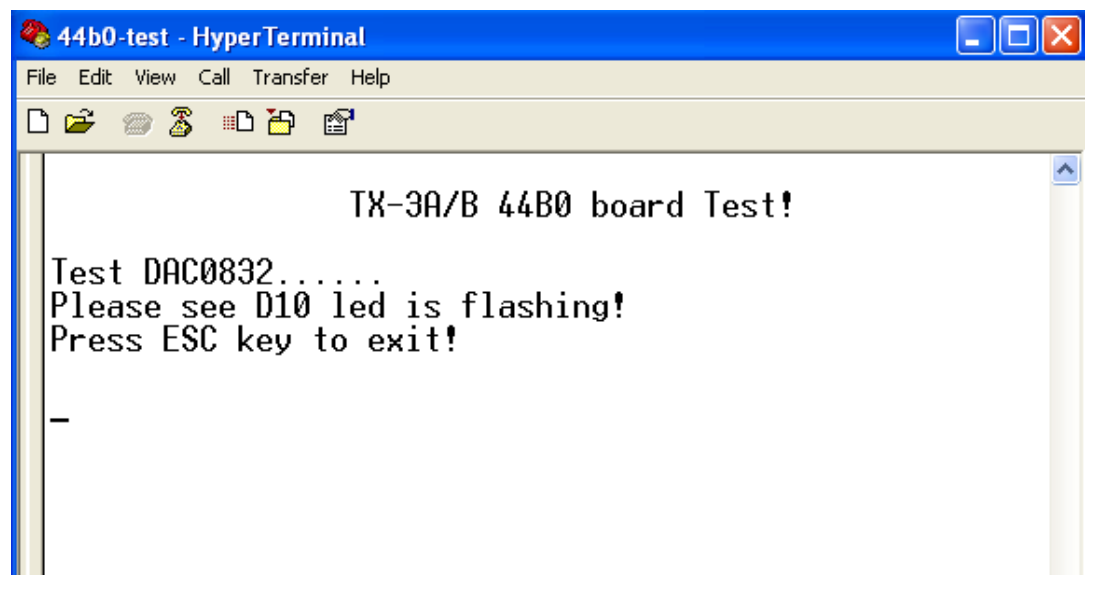

接下来大家可按照随机光盘中所带的视频教程中讲解的方法依次测试所有的测试代码。

## 第三章 软件安装及介绍

### 3.1 软件安装方法

软件安装的详细方法请大家参考随机光盘中的视频讲解。

### 3.2 ADS 1.2 集成开发环境

ADS 集成开发环境是ARM 公司推出的ARM 核微控制器集成开发工 具,英文全称为ARM Developer Suite,成熟版本为ADS1.2。ADS1.2 支持 ARM10之前的所有ARM 系列微控制器,支持软件调试及JTAG 硬件仿真 调试,支持汇编、C、C++源程序,具有编译效率高、系统库功能强等特点, 可以在Windows98、Windows XP、Windows2000 以及RedHat Linux上运行。

这里将简单介绍使用ADS1.2 建立工程,编译连接设置,调试操作等等。

### 3.3 ADS 1.2 集成开发环境的组成

ADS 1.2 由6 个部分组成,如表3.1 所示

| 名称       | 描述               | 使用方式                |
|----------|------------------|---------------------|
|          | ARM 汇编器,         |                     |
| 代码生成工具   | ARM 的C、C++编译器,   | 中CadaWarriar IDE 调用 |
| 气时生成工具   | Thumb 的C、C++编译器, | 田Codewallion IDE 师用 |
|          | ARM 连接器          |                     |
| 集成开发环境   | CodeWarrior IDE  | 工程管理,编译连接           |
|          | AXD,             |                     |
| 调试器      | ADW/ADU,         | 仿真调试                |
|          | armsd            |                     |
| 指令模拟器    | ARMulator        | 由AXD 调用             |
| ADM 工生与  | 一些底层的例程,         | 一些实用程序由CodeWarrior  |
| AKWI 开友包 | 实用程序(如fromELF)   | IDE 调用              |
| ARM 应用库  | C、C++函数库等        | 用户程序使用              |

表3.1 ADS 1.2 的组成部分

由于用户一般直接操作的是CodeWarrior IDE 集成开发环境和AXD 调试器,所以这里我们只介绍这两部分软件的使用,其它部分的详细说明参考ADS 1.2 的在线帮助文档或相关资料。

### 3.4 CodeWarrior IDE 简介

ADS 1.2 使用了CodeWarrior IDE 集成开发环境,并集成了ARM 汇编器、ARM 的C/C++编译器、Thumb 的C/C++编译器、ARM 连接器,包含工程管理器、代码生成接口、语法敏感(对关键字以不同颜色显示)编辑器、源文件和类浏览器等等。CodeWarrior IDE 主窗口如图3.1 所示。

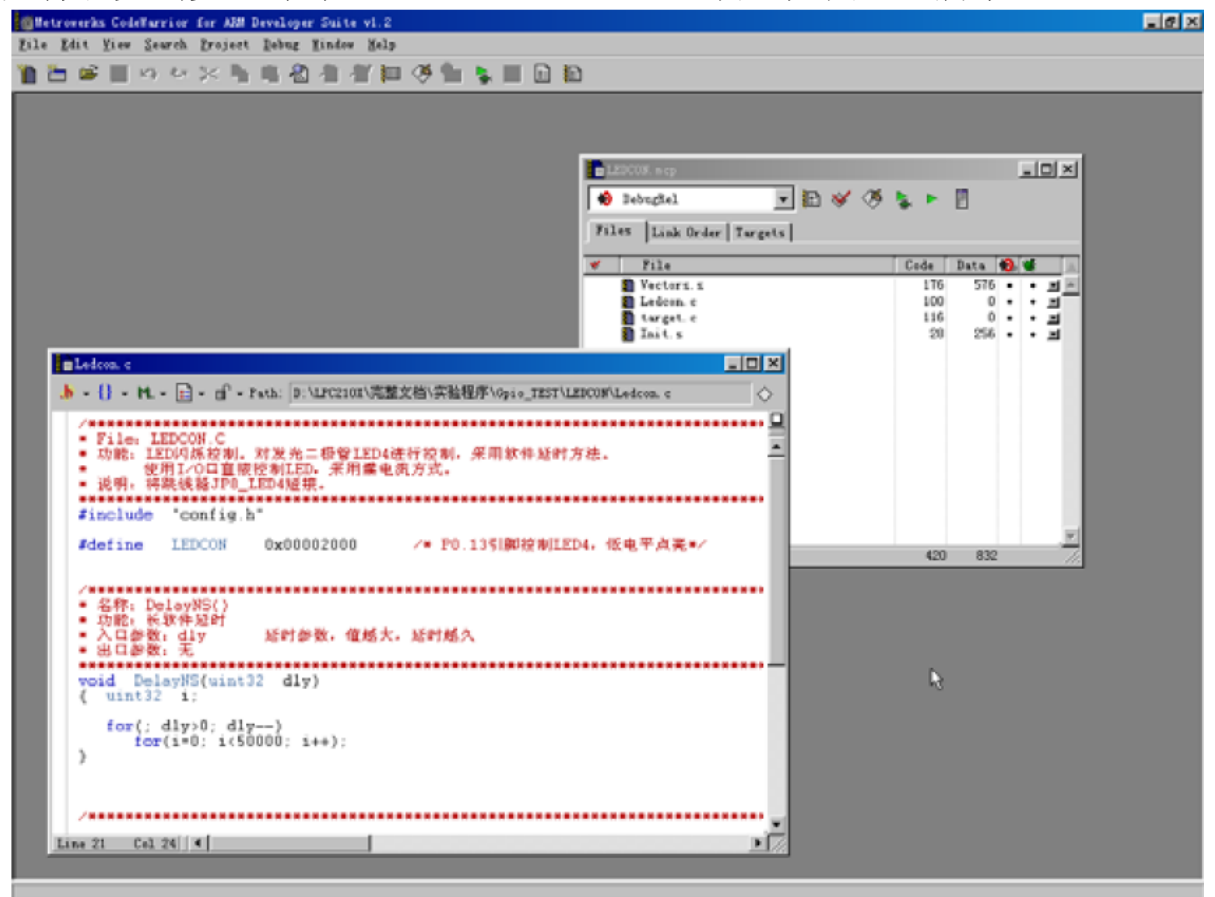

图3.1 CodeWarrior 开发环境

### 3.5 AXD 调试器简介

AXD 调试器为ARM 扩展调试器(即ARM eXtended Debugger),包括 ADW/ADU 的所有特性,支持硬件仿真和软件仿真(ARMulator)。AXD 能 够装载映像文件到目标内存,具有单步、全速和断点等调试功能,可以观 察变量、寄存器和内存的数据等等。AXD 调试器主窗口如图3.2 所示。

| Auto - fate t - tota-       |           | 0.5234.4B.0 | Barriel . | AT . March |        | for set  |            |     |    |        |         |              |               |          |          |
|-----------------------------|-----------|-------------|-----------|------------|--------|----------|------------|-----|----|--------|---------|--------------|---------------|----------|----------|
| Pile Search Proces          | stor View | s System    | Views     | Inerate    | Ontin  | we Wind  | ow Mela    |     |    |        |         |              |               |          |          |
| celesial est et             | and used  | l laste     |           |            |        |          |            |     |    | Instal | a state | last mi      | ret at 1      | a hal    |          |
|                             |           | -96         | 94        |            |        |          | 9 10 6     |     |    | 100    | 000     | 0            | <u>•</u>      | 8 4      |          |
| Target Inage Fid +          | 61        |             | -         |            |        |          |            |     |    |        |         |              |               |          | *        |
|                             | 65        |             | cu        | DESE       |        |          |            |     |    |        |         |              |               |          |          |
|                             | 66        | ;           | AR        | EA ve      | ctors, | CODE, F2 | LADONLY    |     |    |        |         |              |               |          |          |
|                             | 61        |             | dente d   | ENTRY      |        |          |            |     |    |        |         |              |               |          |          |
|                             | 60        |             | ; + anis  | 12.7       |        |          |            |     |    |        |         |              |               |          |          |
|                             | ⇒ 70      |             | Nesec     | LDR        | 20.    | Resetle  | idr        |     |    |        |         |              |               |          |          |
|                             | 71        |             |           | LDR.       | PC,    | Undefin  | sedAddr    |     | т  |        |         |              |               |          |          |
|                             | 72        | E           |           | LDR        | PC,    | SWI_Add  | ŝr         |     | T. |        |         |              |               |          |          |
|                             | 73        |             |           | LDR        | PC,    | Prefet   | hkddr      |     |    |        |         |              |               |          |          |
|                             | 74        |             |           | LDR        | PC,    | Datakbo  | rtaddr     |     |    |        |         |              |               |          |          |
|                             | 75        |             |           | LDR        | PC.    | EPC. #   | OVEF01     |     |    |        |         |              |               |          |          |
|                             | 77        |             |           | LDR        | PC,    | FIQ Ad   | ir         |     |    |        |         |              |               |          |          |
|                             | 78        |             |           |            |        | _        |            |     |    |        |         |              |               |          |          |
|                             | 79        |             | Reseta    | ddr        |        | DCD      | ResetInit  |     |    |        |         |              |               |          |          |
|                             | 80        |             | Undefi    | nedköör    |        | DCD      | Undefined  |     |    |        |         |              |               |          |          |
|                             | 87        |             | Frefet    | chiddr     |        | DCD      | Frefetchal | ort |    |        |         |              |               |          |          |
|                             | 83        |             | DataAb    | ortAddr    |        | DCD      | DataAbort  |     |    |        |         |              |               |          |          |
|                             | 04        | 1 1         | Nouse     |            | 1      | DCD      | 0          |     |    |        |         |              |               |          |          |
|                             | 85        |             | IRQ_Ad    | dr         |        | DCD      | 0          |     |    |        |         |              |               |          |          |
|                             | 00        |             | FIQ_Ad    | dr         |        | DCD      | FIQ_Handle | έE. |    |        |         |              |               |          |          |
|                             | 01        |             | .未定3      | 189        |        |          |            |     |    |        |         |              |               |          |          |
|                             | 85        | 1           | Undefi    | ned        |        |          |            |     |    |        |         |              |               |          |          |
|                             | 90        | 1           |           | 8          | Unde   | fined    |            |     |    |        |         |              |               |          | -        |
|                             |           |             |           |            |        |          |            |     |    |        |         |              |               |          | •        |
| ABU 1 - Convole             |           |             | _         |            | _      | _        |            |     |    |        |         |              |               |          |          |
|                             |           |             |           |            |        |          |            |     |    |        |         |              |               |          |          |
|                             |           |             |           |            |        |          |            |     |    |        |         |              |               |          | _        |
|                             |           |             |           |            |        |          |            |     |    |        |         |              |               |          | 1.1      |
| 8                           |           |             |           |            |        |          |            |     |    |        |         |              |               |          | - 1      |
|                             | _         | _           | _         | _          | _      | _        | _          | _   |    | _      | _       | _            | _             | _        |          |
| System Datput Monitor       |           |             |           |            |        |          |            |     |    |        |         |              |               |          |          |
| Los (ile'                   |           |             |           |            |        |          |            |     |    |        |         |              |               |          | - 1      |
| ABM2TOM: S. Little Forders  |           |             |           |            |        |          |            |     |    |        |         |              |               |          |          |
| Contraction of the Children |           |             |           |            |        |          |            |     |    |        |         |              |               |          |          |
| •                           |           |             |           |            |        |          |            |     |    |        |         |              |               |          | <u> </u> |
| For Halp, press F1          |           |             |           |            |        |          |            |     |    |        | )       | line 02, Col | 1 41 HanyJTAG | ARM_1 Le | Con wef  |

图3.2 AXD 调试器

## 第四章 工程建立

### 4.1 配置 ADS 集成开发环境

(1)运行 ADS 1.2 集成开发环境(CodeWarrior for ARM Developer Suite)。 选择 File | New 命令,在对话框中选择 Project 选项卡,如图 4-1 所示,新 建一个工程文件。其中示例的工程名为 Exp6.mcp。单击 Set 按钮可为该工 程选择路径,如图 4-2 所示,选中 Create Folder 复选框后将以图 4-1 中的 Project name 或图 4-2 中的文件名作为创建目录的名称,这样可以将所有与 该工程相关的文件放到该工程目录下,便于管理工程。

注意: 在图 4-2 工程模板列表中选择 ARM Executable Image 通用模板。随 后将一步一步地把它配置成针对 TX-3A 开发板的模板 44B0 ARM Executable Image,并把它复制到 ADS1.2 安装目录下的 Stationery 目 录中(所有的工程模板都在此目录下)。以后新建工程时,在工程模 板列表中直接选中 44B0 ARM Executable Image 模板选项即可,不必 每次重新配置模板。

19

| New                 |                                                                                   |
|---------------------|-----------------------------------------------------------------------------------|
| Project File Object | Project name:<br>Exp6<br>Location:<br>F:\Exp\Exp6 Set<br>Add to Proje<br>Project: |
|                     | 确定 取消                                                                             |

图 4-1 新建工程

| Create New        | Project               |     | ? 🛛    |
|-------------------|-----------------------|-----|--------|
| 保存在 ( <u>t</u> ): | 🔁 Exp 💌               | ← 🔁 | ௴      |
|                   |                       |     |        |
|                   |                       |     |        |
|                   |                       |     |        |
|                   |                       |     |        |
| 文件名(M):           | Exp6                  |     | 保存 (S) |
| 保存类型(工):          | Project Files (*.mcp) | -   | 取消     |
| 🔽 Create Folde    | r                     |     |        |

图 4-2 保存工程

(2)在新建的工程中,如图 4-3 所示,选择 DebugRel 版本,使用 Edit | Debug RelSettings 命令对 DebugRel 版本进行参数设置。

|    | Ехрб. вср |   |   |          |          |   |      |          | - |   | ×  |
|----|-----------|---|---|----------|----------|---|------|----------|---|---|----|
| 10 | DebugRel  | - | * | <b>Š</b> | <b>\</b> | ► |      |          |   |   |    |
|    | DebugRel  |   |   |          |          |   |      |          |   |   |    |
|    | Release   |   |   |          |          |   |      |          |   |   |    |
| 1  | Debug     |   |   |          |          |   | Code | Data     | ٠ | * | ±. |
|    |           |   |   |          |          |   |      |          |   |   | *  |
|    |           |   |   |          |          |   |      |          |   |   |    |
|    |           |   |   |          |          |   |      |          |   |   |    |
|    |           |   |   |          |          |   |      |          |   |   |    |
|    |           |   |   |          |          |   |      |          |   |   |    |
|    |           |   |   |          |          |   |      |          |   |   | -  |
|    | O files   |   |   |          |          |   | 0    | :<br>I ( | ) |   | 7  |

图 4-3 选择版本

(3)在 DebugRel Settings 对话框中选择 Target Settings 选项,如图 4-4 所示。 在 Post-linker 列表框中选择 ARM fromELF,单击右下角的 Apply 按钮使其有效。

| DebugRel Settings                                                                                                    |                                                                                                    | ? 🗙     |
|----------------------------------------------------------------------------------------------------|----------------------------------------------------------------------------------------------------|---------|
| <ul> <li>Target Settings Panels</li> <li>□ Target</li> <li>△ Target Settings</li> <li>□ Access Paths</li> <li>□ Build Extras</li> <li>□ Runtime Settings</li> <li>□ File Mappings</li> <li>□ Source Trees</li> <li>□ ARM Target</li> <li>□ Language Settings</li> <li>□ ARM Compiler</li> <li>□ ARM Compiler</li> <li>□ Thumb C Compiler</li> <li>□ Thumb C++ Com</li> <li>□ Linker</li> <li>□ ARM Linker</li> <li>□ ARM fromELF</li> <li>□ Editor</li> </ul> | Target Settings Target Name: DebugRel Linker: ARM Linker Pre-linker: None Post-linker: ARM fromELF Output Directory:  (Froject)  Save project entries using relative paths | :e<br>r |
|                                                                                                    | 'actory Setting: Revert Import Panel Export 1                                                                                                    | Panel   |
|                                                                                                    | OK Cancel A                                                                                                    | pply    |

图 4-4 选择 Target Settings

(4) 在 DebugRelSettings 对话框中选择 ARM Linker 选项,如图 4-5 所示。 在 Output 选项卡的 Linktype 选项组中有 3 种类型的连接方式,常用的是 Simple 和 Scattered 两种。Simple 是一种简单设置,我们在这里选中 Simple 单选按钮,并按照下面的步骤进行设置。

(5)选中 Simple 单选按钮,如图 4-5 所示。在 Simple image 选项组中设置 连接的 ReadOnly(只读)和 Read-Write(读写)地址。地址 0x0c008000 是 在开发板上 SDRAM 的真实地址(从 0x0c000000 起始)范围内,是由系统 的硬件决定的;后面的 RW Base 不用写,或写成 0x0000000 也行。

| DebugRel Settings                                                                                              |                                                                                                    |  |
|----------------------------------------------------------------------------------------------------|----------------------------------------------------------------------------------------------------|--|
| Target Settings Panels                                                                                         | ARM Linker       Output       Options       Layout       Listings       Extras                                                                                                    |  |
| Access Paths<br>Build Extras<br>Runtime Settings<br>File Mappings<br>Source Trees                              | Linktype       Simple image         O Partia       R0 Base       RW Base       Ropi       Relocatabl         • Simple       Ox0C008000       Rwpi       Rwpi         • Scattered       Split Image |  |
| ···· ARM Target<br>⊡·· Language Settings<br>···· ARM Assembler<br>···· ARM C Compiler<br>···· ARM C++ Compiler | Symbol Editing Choose                                                                                                    |  |
| Thumb C Compiler     Thumb C++ Com      Linker     ARM Linker     ARM fromELF                                  | Equivalent Command Line<br>-info totals -entry 0x0C008000 -ro-base 0x0C008000 -first<br>vector. o(selfboot)                                                                                        |  |
| Editor                                                                                                    |                                                                                                    |  |

图 4-5 设置连接地址范围

提示:

① 程序移植到 ADS 后,首先执行用汇编语言写的初始化代码,包

#### 括中断向量和内存空间的初始化。在该段代码中使用

IMPORT \_ \_main; (注意 main 前面是两个半字下划线) B \_\_\_\_ main

进行系统内部的标准 C 函数初始化,然后调用用户在 C 语言中定义的 main()函数(注意:两个 main 都是小写),并且在嵌入式应用中用户 在 C 语言中定义的 main 函数中不能有参数(int main(void))。

② 不能有系统定义的软中断,在汇编语言中可以使用

IMPORT use no semihosting swi

#### 来检测,在C语言中使用

#pragma import(\_\_use\_no\_semihosting\_swi) //
ensure no functions that use semihosting

(6) 在 DebugRel Settings 对话框中选择 ARM Linker 选项,如图 4-6 所示。

单击 Layout 选项卡。在 Layout 选项卡的 Place at beginning of image 选项组中设置程序的入口模块。TX-3A 开发板在生成的代码中,程序是从 vector.s 开始运行的,vector.s 经过编译生成 vector.o 文件,所以这里在 Object/Symbol/ 项里设为 vector.o, Section 项设为 selfboot。关于这段代码大家可打开 TX-3A 配套代码中的 vector.s 文件查看如下代码段:

AREA SelfBoot, CODE, READONLY IMPORT UDF\_INS\_VECTOR IMPORT SWI\_SVC\_VECTOR IMPORT INS\_ABT\_VECTOR IMPORT DAT\_ABT\_VECTOR IMPORT IRQ\_SVC\_VECTOR IMPORT FIQ\_SVC\_VECTOR ENTRY

```
IF :DEF: |ads$version|
```

ELSE

EXPORT \_\_\_\_main

\_\_main

ENDIF

ResetEntry

- b SYS\_RST\_HANDLER
- b UDF\_INS\_HANDLER
- b SWI\_SVC\_HANDLER
- b INS\_ABT\_HANDLER
- b DAT\_ABT\_HANDLER
- b.
- b IRQ\_SVC\_HANDLER
- b FIQ\_SVC\_HANDLER

上面代码中 "AREA SelfBoot, CODE, READONLY" 此行中有个 selfboot,这个 字母组合必须与图 4-6 中的 Section 中一致,因为这是总程序的入口处。

| DebugRel Settings                                                                  |                                                                                                    | ?×   |
|------------------------------------------------------------------------------------|----------------------------------------------------------------------------------------------------|------|
| Target Settings Panels                                                             | ARM Linker                                                                                                    |      |
| ☐ Target                                                                           | Output     Options     Layout     Listings     Extras       Place at beginning of image       Object/Symbol     Section       vector.o     selfboot |      |
| ARM Target<br>ARM Target<br>ARM Assembler<br>ARM C Compiler<br>ARM C++ Compiler    | Place at end of image<br>Object/Symbol Section                                                                                                    |      |
| - Thumb C Compiler<br>- Thumb C++ Com<br>- Linker<br>- ARM Linker<br>- ARM fromELF | Equivalent Command Line<br>-info totals -entry 0x0C008000 -ro-base 0x0C008000 -first<br>vector.o(selfboot)                                          |      |
| 🖃 Editor 🗨                                                                         |                                                                                                    |      |
|                                                                                    | Yactory Setting: Revert Import Panel Export P                                                                                                    | anel |
|                                                                                    | OK Cancel A                                                                                                    | pply |

图 4-6 设置程序入口

(7) 在 DebugRel Settings 对话框中选择 ARM fromELF 选项,如图 4-7 所示。 在 Output format 框中设置输出文件格式为 Intel 32 bit Hes,在 Output file name 框中可随意设置输出文件名,在这里我们设置为 led.hex,这就是要下 载到开发板上 flash 中的十六进制文件。

| DebugRel Settings       |                             |                                    |  |
|-------------------------|-----------------------------|------------------------------------|--|
| STarget Settings Panels | ARM fromELF                 |                                    |  |
| 🖾 ARM Target 🔺          |                             |                                    |  |
| 🖃 Language Settings     | Uptions                     | Text format flags                  |  |
| ARM Assembler           | Include debug sections in o | Verbose                            |  |
| ARM C Compiler          |                             | ₩ Disassemble <u>c</u> od          |  |
| ARM C++ Compiler        |                             | 🔽 Print contents of <u>d</u> ata s |  |
| Thumb C Compiler        | - Uutput <u>t</u> ormat     | Print debug tabi                   |  |
| Inumb LTT Com           | Intel 32 bit Hex 💌          | Print relocation infor             |  |
| ARM Linker              |                             | Print symbol to                    |  |
| ARM fromELF             | -Output file <u>n</u> ame   | Print symbol ta                    |  |
| ⊟- Editor               | led. hex Choose             | frint string 1                     |  |
| Custom Keywords         |                             | Print object s:                    |  |
| ⊟… Debugger             | Equivalent Command Line     | 1                                  |  |
| Other Executa           | -c -output led.hex -i32     | <u>~</u>                           |  |
| Debugger Sett           |                             | ~                                  |  |
| ARM Debugger            | 1                           |                                    |  |
| ARM Runner              |                             |                                    |  |
| 🖃 Miscellaneous 💌       |                             |                                    |  |
|                         | Pertory Setting Revert      | mport Papal   Fyport Papal         |  |
|                         | Actory becchig. Meyer c     | appre raier                        |  |
|                         | OK                          | Cancel Apply                       |  |

图 4-7 下载文件格式设置

(8)(此步可选,保存模版以后不用再做设置),设置完成后,可以将该新建的空工程文件作为模板保存以便以后使用,将工程文件名改为44B0ARM Executable.mcp。然后在 ADS 1.2 软件安装目录下的 Stationery 目录下新建名为44B0 ARM Executable Image 的模板目录,再将刚设置完的44B0 ARM Executable Image 的模板目录下即可。这样以后新建工程的时候,就能看到以44B0 ARM Executable Image 为名字的模板了。

提示:

建议用户直接将 TX-3A 随机光盘中的工程文件拷备到自己的电脑里,在 此工程上直接修改源代码文件或新建文件即可,这样可省去新建工程的烦 琐过程。

#### 4.2 建立工程文件

配置好 ARM ADS 针对 TX-3A 的开发环境后,可以执行 Project | Add Files 命令把和工程相关的所有文件加入到工程中。ADS 1.2 不能自动按文件类别 对这些文件进行分类,若需要,可以执行 Project | Create Group 命令创建文 件组,然后分别将不同类的文件加入到不同的组,以方便管理。如图 4-9 所示。更为简单的办法是,在新建工程时 ADS 创建了和工程同名的目录, 在该目录下按类别创建子目录并存放工程文件。选中所有目录拖动到任务 栏上的 ADS 任务条上,中途不要松开鼠标。当 ADS 窗口恢复后再拖动到工 程文件窗口,并松开鼠标。这样 ADS 将以子目录名建立同名文件组并以此 对文件分类。在这里我们将 TX-3A 44B0 system test 工程中的 INC 和 SRC 文 件夹全部复制到刚才新建的工程中,用上述办法添加到新工程中,在新添 加文件时会弹出如图 4-8 所示对话框,这里我们将下面两个对勾去掉,仅留 下 DebugRel 项,添加后的工程界面如图 4-9 所示:

26

| Add Files          |     |          |
|--------------------|-----|----------|
| Add files to targe | ts: |          |
| Targets            |     |          |
| 🔽 DebugRel         |     | <u> </u> |
| 🔽 Release          |     |          |
| 🔽 Debug            |     |          |
|                    |     |          |
|                    |     |          |
|                    |     |          |
|                    |     |          |
|                    |     |          |
|                    |     |          |
|                    |     | -        |
|                    | OK  | Cancel   |

图 4-8 工程类别选择

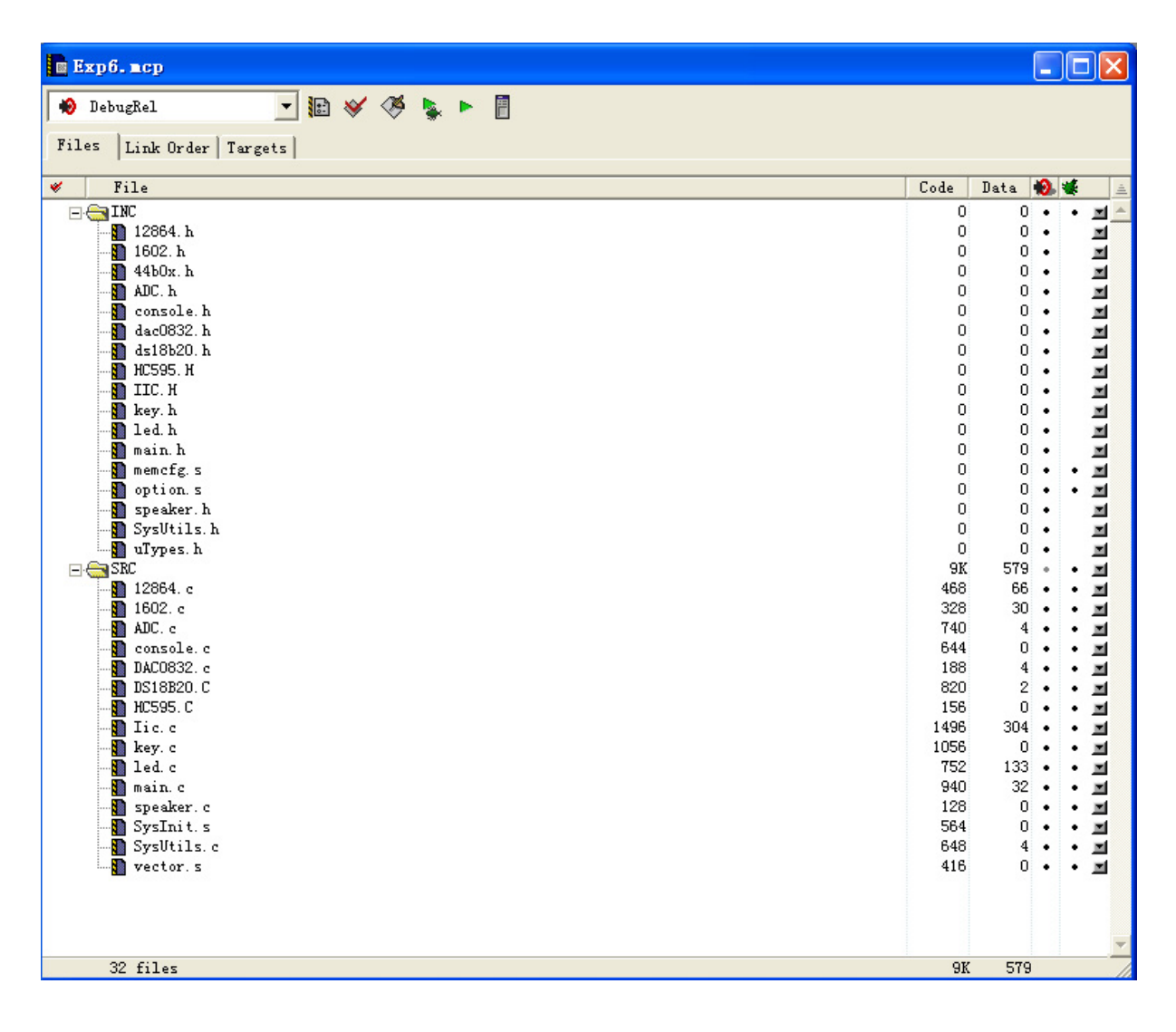

### 图 4-9 添加文件后的工程界面

```
双击图 4-9 中的 Main.c 打开该文件,可以看到 Main()函数的内容如下:
/*
   文件名 : main.c
   说 明 : 主文件
   作 者 : 郭天祥
   日期:2008.9
*/
#include "..\inc\main.h"
#include "..\inc\dac0832.h"
//申明函数
void IoConfig (void);
void ledTest (void);
U16 Scan 4Key(void);
U16 Scan 4X4Key(void);
//我们用这个片编存储我们的 IRO ISR 入口地址
U32 pIrqStart = 0;
U32 pIrqFinish = 0;
U32 pIrgHandler = 0;
U32 g pTopOfROM = 0;
U32 g pBaseOfROM = 0;
U32 g pBaseOfBSS = 0;
U32 g pBaseOfZero = 0;
U32 g pEndOfBSS = 0;
extern U32 GetBaseOfROM (void);
extern U32 GetEndOfROM (void);
extern U32 GetBaseOfBSS (void);
extern U32 GetBaseOfZero (void);
extern U32 GetEndOfBSS (void);
/*主函数*/
int main(void)
{
  //U16 i;
  sysUtilsSetPllValue (24, 6, 1); //设置片内的锁相环
```

```
IoConfig (); //io 端口的初始化
 Clr_Pled(); //关闭跑马灯
 Clr_DZ(); //关闭点阵显示
 Clr_led(); //关闭数码管显示
 console init (115200); //初始化控制台
 printf ("\n\n\t\tTX-3A/B 44B0 board Test!\n\n");
 printf("Test DAC0832.....\n");
 printf( "Please see D10 led is flashing!\n" ) ;
 printf( "Press ESC key to exit!\n\n" ) ;
 Test 0832(); //测试 DAC0832
 printf("Test 键盘.....\n");
 Test key(); //键盘测试
// printf("Test over!\n\n");
 printf("Test ADC.....\n");
 ADC Test(); //ADC 测试
// printf("Test over!\n\n");
 printf("Test 蜂鸣器.....\n");
 Test Speaker();//喇叭测试
 printf("Buzzer est over!\n\n");
 printf("Test 数码管.....\n");
 printf( "You will see 0123245!\n" );
  printf( "Press ESC key to exit!\n\n" ) ;
 Test led(); //测试数码管
// printf("Test over!\n\n");
 printf("Test 流水灯.....\n");
 printf( "Press ESC key to exit!\n\n" ) ;
 Test Pled(); //测试跑马灯
// printf("Test over!\n\n");
 printf("Test 点阵.....\n");
 Show WWW();
```

```
//点阵测试
   // Test DZ();
    printf("Test over!\n\n");
     printf("Test 继电器.....\n");
     Test Relay(); //测试继电器
     printf("Test over!\n\n");
     printf("Test AT24c02.....\n");
     Test Iic(); //测试 IIC 器件
     printf("Test over!\n\n");
     printf("Test 温度传感器 DS18b20.....\n");
     printf( "Press ESC key to exit!\n\n" ) ;
     Test 18b20(); //测试 18b20
     printf("Test over!\n\n");
     printf("Are you ready to test 1602?(y/n)");
     if('y'==getch())
     {
       printf("y\n");
       printf("Test 1602.....\n");
       printf( "You will see TX-3A 44B0 and
www.txmcu.com!\n\n" ) ;
       Lcd 1602Test(); //测试 LCD1602
       printf("Test over!\n\n");
     }
     else
       printf("n\n");
     printf("Are you ready to test 12864?(y/n)");
     if('y'==getch())
     {
       printf("y\n");
       printf("\nTest 12864.....\n");
       LCD12864 Test();//测试 LCD12864;
     }
     else
       printf("n\n");
     printf("测试结束!\n\n");
     //主循环/end
     while(1);
```

```
return 0;
```

}

提示:读者通过查看其他源文件的内容以对系统运行有所了解,可以发现 ADS 的文本编辑器已经有了很大的改善,文本按语法分颜色显示。 读者可以根据喜好在 Edit 菜单下的 Preferences 窗口中进行设置。

### 4.3 进行程序的在线仿真、调试

在线仿真、调试及程序烧写方法请查看随机光盘中的视频教程,这里简单介绍下 AXD 的功能按钮。

### 4.4 选择调试目标

当工程编译连接通过后,在工程窗口中点击"Debug"图标按钮,即可 启动AXD 进行调试(也可以通过【开始】菜单起动AXD)。点击菜单【Options】 选择【Configure Target...】,即弹出Choose Target 窗口,如图3-10所示。 在没有添加其它仿真驱动程序前,Target 项中只有两项,分别为ADP(JTAG 硬件仿真)和ARMUL(软件仿真)。

| CI | noose Targe                | et                           |                                                                                                    |                                         | ? 🗙             |
|----|----------------------------|------------------------------|----------------------------------------------------------------------------------------------------|-----------------------------------------|-----------------|
| Г  | Target Envir               | onments                      |                                                                                                    |                                         |                 |
|    | Target                     | RDI                          | File                                                                                                    | Version                                 | Add             |
|    | ARMUL                      | 1                            | D:\PROGRA~1\\Bin\ARMulate.dll<br>D:\PROGRA~1\\Bin\ARMulate.dll                                                      | 1.2.0.805                               | Remove          |
|    |                            |                              |                                                                                                    |                                         | Re <u>n</u> ame |
|    |                            |                              |                                                                                                    |                                         | Save As         |
|    |                            |                              |                                                                                                    |                                         | Configure       |
|    | Please<br>target<br>has to | select<br>environ<br>be conf | a target environment from the above<br>ment to the list. Note that a target<br>ïgured at least once before it can b | list or add a<br>environment<br>e used. |                 |
|    |                            |                              | OK                                                                                                    | Cancel                                  | Help            |

图4-10 AXD配置窗口

安装光盘软件目录中的H-JTAG VO.2.1.EXE,在图4-10中点击Add,定

位到H-JTAG的安装目录,加载JTAG并口仿真驱动程序如图4-11所示。

| 打开                |                   |   |                | ? 🗙     |
|-------------------|-------------------|---|----------------|---------|
| 查找范围( <u>I</u> ): | 🛅 H-JTAG VO. 2. 1 | • | ( <del>-</del> | ) 💣 🎟 - |
| Config<br>Target  | l                 |   |                |         |
| 文件名(M):           | H-JTAG. dll       |   |                | 打开 (0)  |
| 文件类型 (I):         | DLLs (*. dll)     |   | •              | 取消      |

图4-11 加载JTAG并口仿真驱动程序

加载后的界面如图4-12所示:

| С | hoose Targ    | et      |                                                    |                   | ? 🛛             |
|---|---------------|---------|----------------------------------------------------|-------------------|-----------------|
| Γ | Target Envir  | onments |                                                    |                   |                 |
|   | Target        | RDI     | File<br>D:\PROGRA <sup>~</sup> 1\\Bip\Remote A dll | Version 1.2.0.805 | Add             |
|   | ARMUL         | 1       | D:\PROGRA~1\\Bin\ARMulate.dll                      | 1.2.0.805         | Remove          |
|   | H-JIAG        | 1       | D: V VH-JIAV. dll                                  | VU. 2. 1          | Re <u>n</u> ame |
|   |               |         |                                                    |                   | <u>S</u> ave As |
|   |               |         |                                                    |                   | Configure       |
|   | H-JTAG Interf | ace for | ARM In-Circuit Emulation.                          |                   |                 |
|   |               |         | OK                                                 | Cancel            | Help            |

图4-12 加载JTAG并口仿真驱动程序后

点击OK,点击【File】选择【Load Image...】加载ELF 格式的可执行 文件,即\*.axf 文件。说明:当工程编译连接通过后,在"工程名\工程名\_Data\ 当前的生成目标"目录下就会生成一个\*.axf 调试文件。比如工程TX-3A 44B0 system test,当前的生成目标DebugRel,编译连接通过后,则在...TX-3A 44B0 system test\led Data\DebugRel目录下生成led.axf文件。

### 4.5 调试工具条

AXD运行调试工具条如图4-13所示,调试观察窗口工具条如图4-14 所示,文件操作工具条如图4-15 所示。

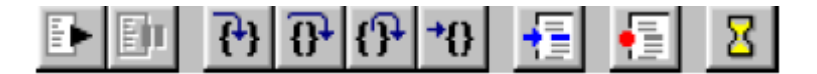

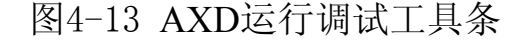

| I | Ē۲ |
|---|----|
| 1 |    |
| ı | -  |
| I | 目田 |

全速运行(Go)

停止运行(Stop)

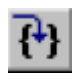

单步运行(Step In),与Step 命令不同之处在于对函数调用语句,Step In 命令将进入该函数

€ € € •0

单步运行(Step),每次执行一条语句,这时函数调用将被作为一条语句执行。

单步运行(Step Out),执行完当前被调用的函数,停止在函数调用的下一条语句。

运行到光标(Run To Cursor),运行程序直到当前光标所在行时停止。

设置断点(Toggle BreakPoint)

## r 🔍 V 🕵 🔳 🖪 🔍

图 4-14 调试观察窗口工具条

- 「打开寄存器窗口(Processor Registers)
- ▲ 打开观察窗口(Processor Watch)
- 打开变量观察窗口(Context Variable)
- 打开存储器观察窗口(Memory)
  - 打开反汇编窗口(Disassembly)

mi 🖻 🖻 🗲 🖬 📭 🎼

图 4-15 文件操作工具条

**100** 

C

加载调试文件(Load Image)

重新加载文件(Reload Current Image)。由于 AXD 没有复位命令,所以通常使用 Reload 实现复位(直接更改 PC 寄存器为零也能实现复位)。

## 第五章 例程代码及原理图讲解

### 5.1 底板电源接口部分

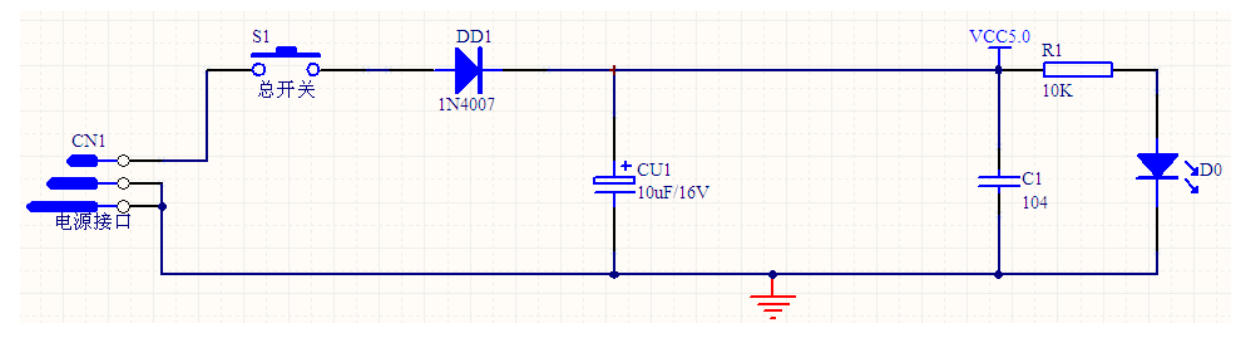

电源由开关 S1 控制通断,二极管 DD1 为防反接二极管,当电源极性接反时可有效保护板上元件不受损坏,D0 为电源指示灯。

### 5.2 核心板电源部分

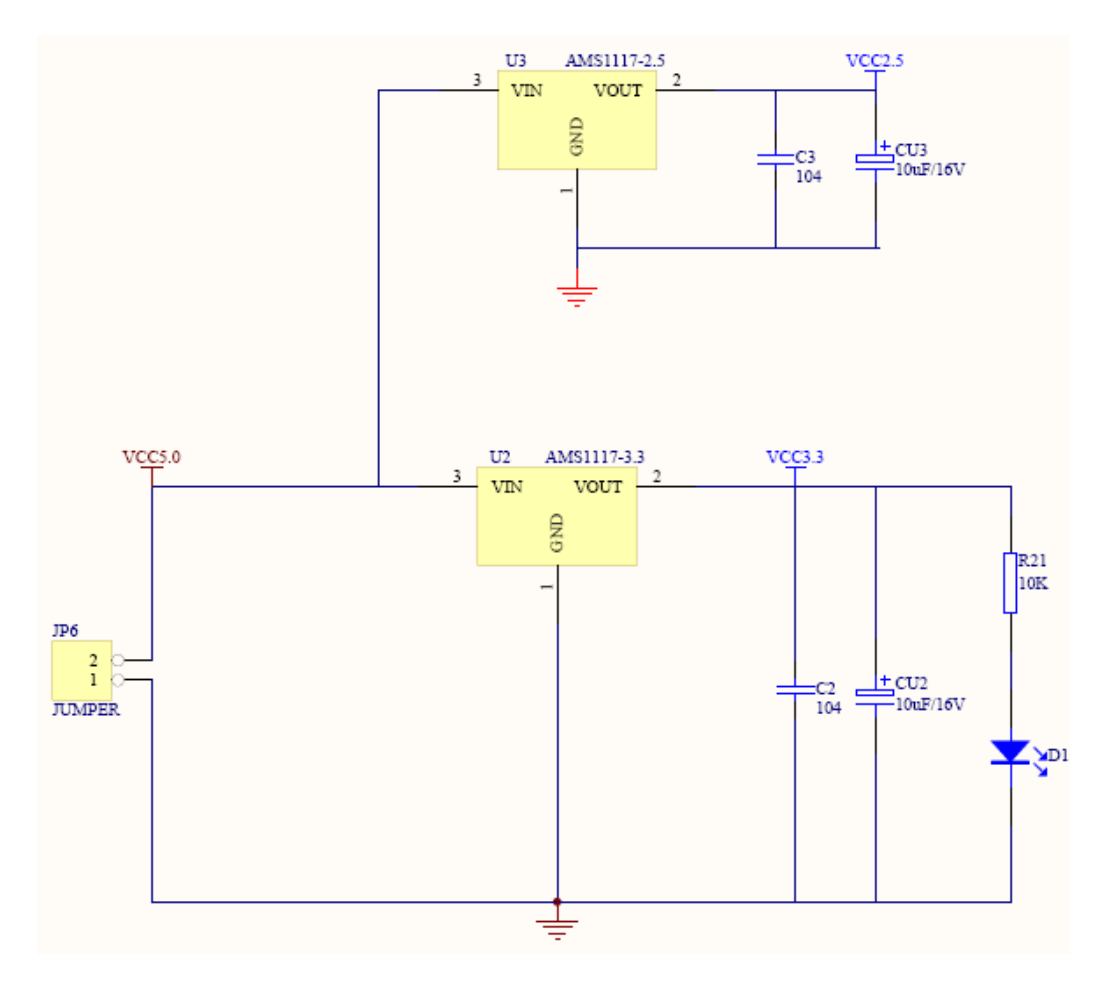

## 5.3 主复位电路

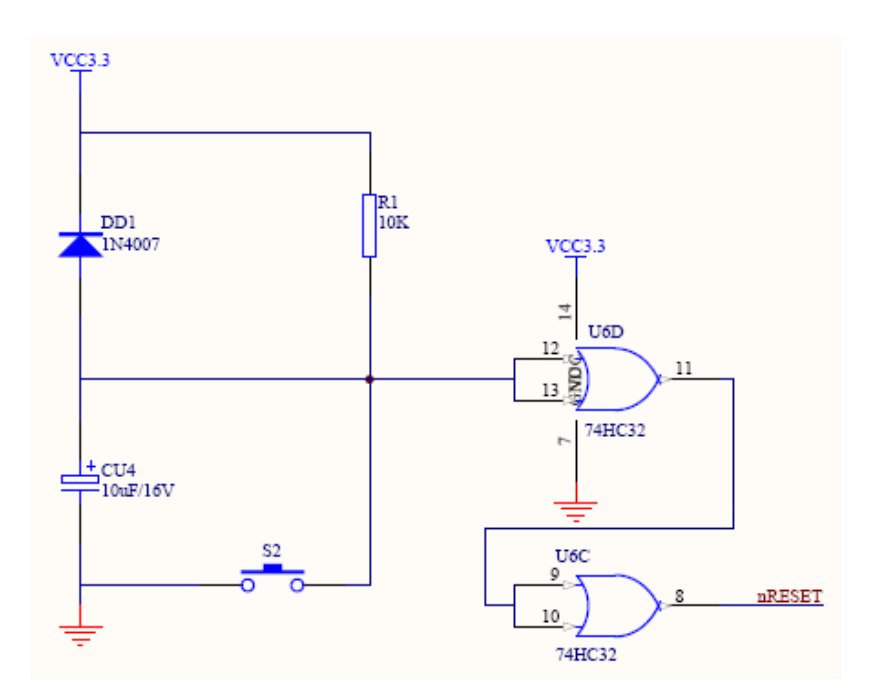

## 5.4 JTAG 下载部分电路

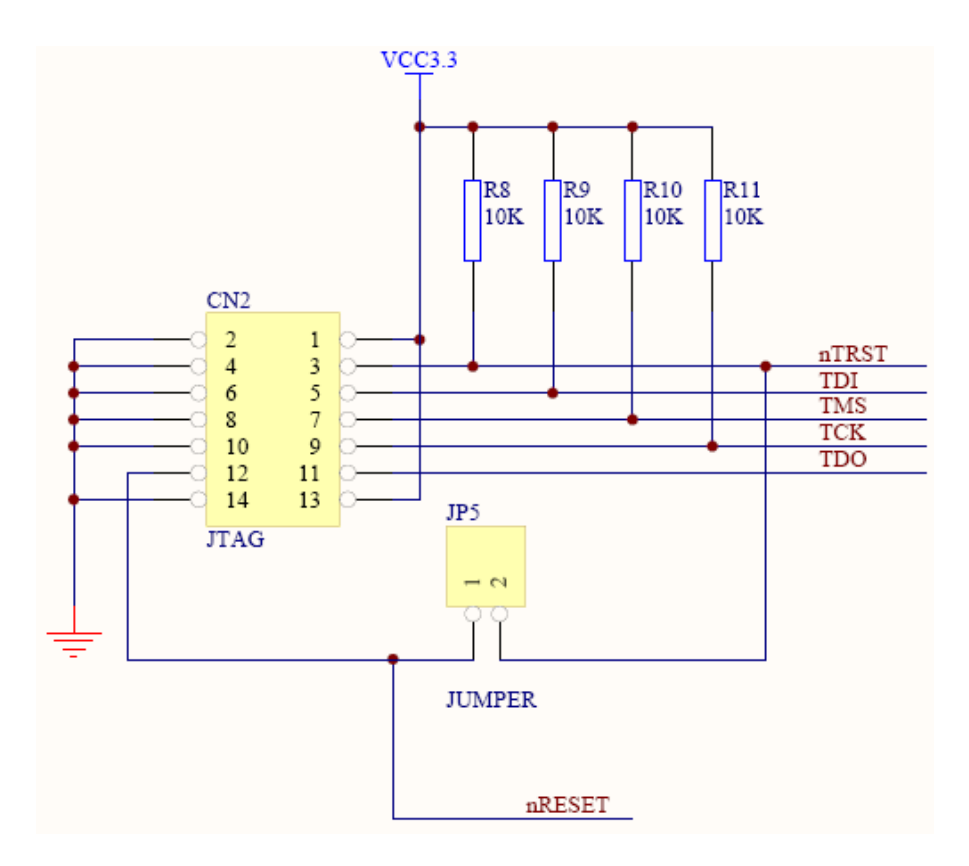
## 5.5 SDRAM 部分电路

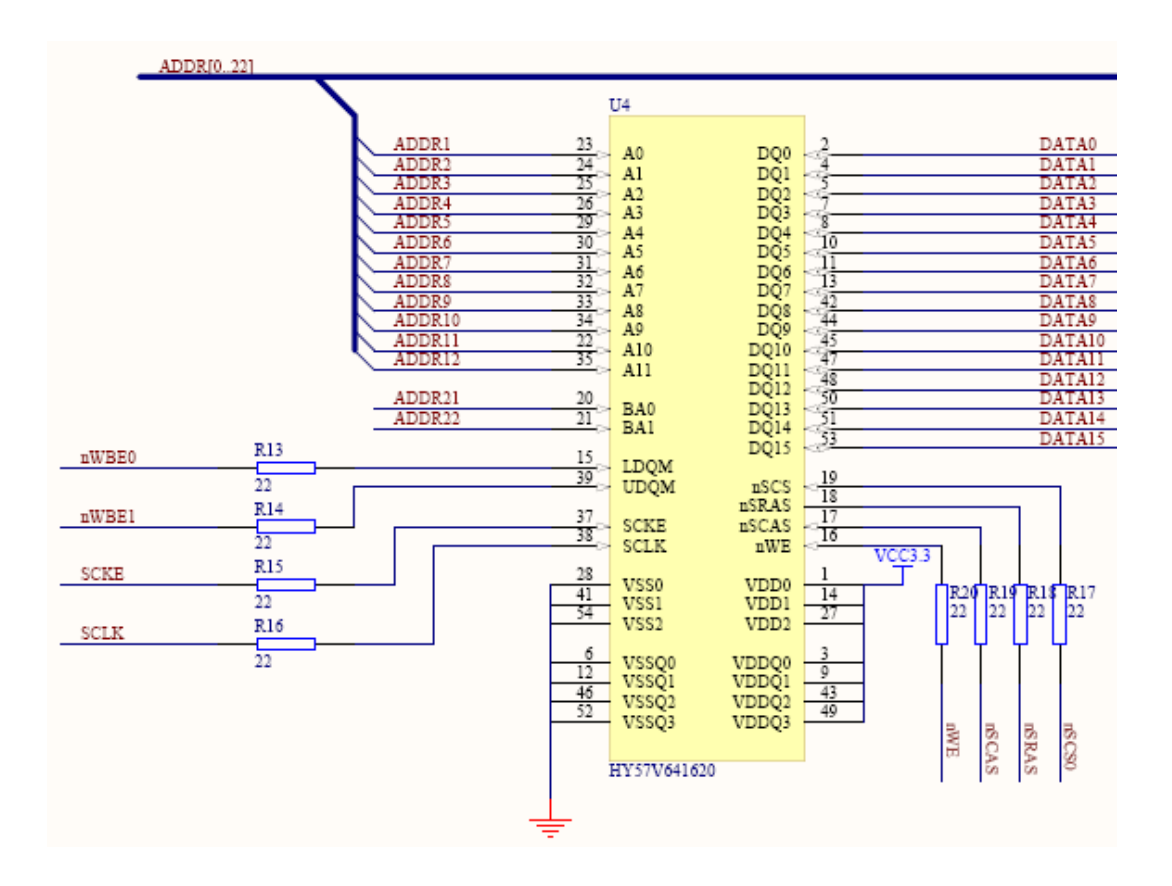

## 5.6 FLASH 部分电路

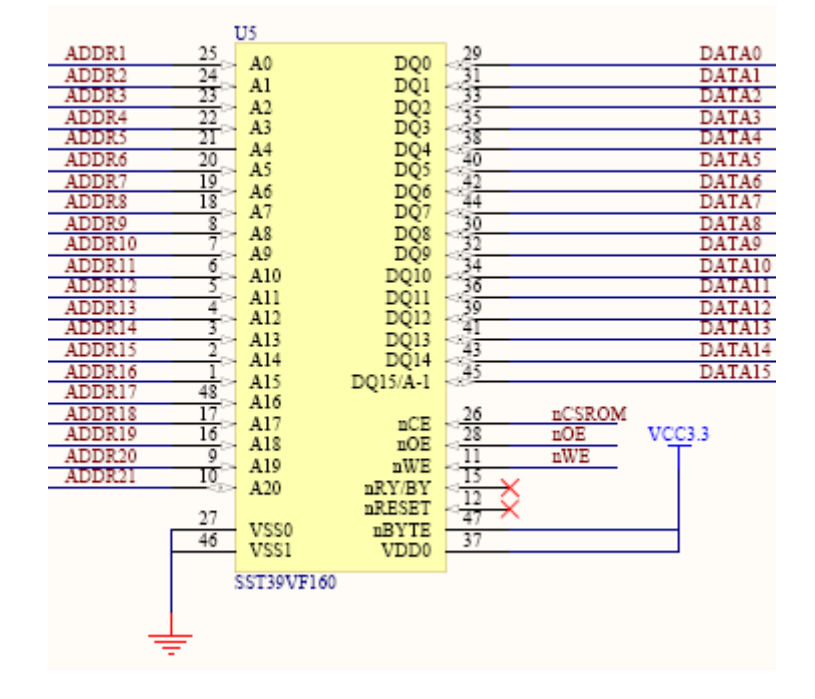

# 5.7 44B0 全部引脚引出电路

| ADDR3              |    | 1  | 1000                 |
|--------------------|----|----|----------------------|
| ADDR2              |    | 2  | ADDR3                |
| ADDR1              |    | 3  | ADDR2                |
| ADDR0              |    | 4  | ADDR1                |
| nCAS0              |    | 5  | ADDR0/GPA0           |
| nCAS1              |    | 6  | nCAS0                |
| nSCAS              |    | 7  | nCAS1                |
| nSRAS              |    | 8  | nCAS2:nSCAS/GPB2     |
|                    |    | 9  | nCAS3:nSRAS/GPB3     |
| •                  |    | 10 | VDDIO0               |
| nWBE0              |    | 11 | VSSIO0               |
| nWBE1              |    | 12 | nBE0:nWBE0:DQM0      |
| nWBE2              |    | 13 | nBE1:nWBE1:DQM1      |
| nWBF3              |    | 14 | nBE2:nWBE2:DQM2/GPB4 |
| nOF                |    | 15 | nBE3:nWBE3:DQM3/GPB5 |
| nWF                |    | 16 | nOE                  |
| nCSROM             |    | 17 | nWE                  |
| D12 CS             |    | 18 | nGCS0                |
| pATA_CS            |    | 10 | nGCS1/GPB6           |
| n8019 CS           |    | 20 | nGCS2/GPB7           |
| 10019_05           |    | 20 | nGCS3/GPB8           |
|                    |    | 21 | VDD0                 |
| nGCS4              | •  | 22 | VSS0                 |
| nGCS5              | -  | 23 | nGCS4/GPB9           |
| nSCS0              | -  | 25 | nGCS5/GPB10          |
| nGCS7              | +- | 25 | nGCS6:nSCS0:nRAS0    |
| SCKE               | +- | 20 | nGCS7:nSCS1:nRAS1    |
| SCIK               |    | 27 | SCKE/GPB0            |
| IDE CS0            | _  | 20 | SCLK/GPB1            |
| IDE_CS1            | -  | 30 | nWAIT/GPF2           |
| IDE PST            | +  | 30 | nXDREQ0/nXBREQ/GPF4  |
| D12 INT            | -  | 32 | nXDACK0/nXBACK/GPF3  |
| ETH INT            | -  | 32 | ExINT0/VD4/GPG0      |
| EIN_INI            |    | 33 | ExINT1/VD5/GPG1      |
|                    | +  | 25 | VDD1                 |
| EVINTO             |    | 26 | VSS1                 |
| EXINT2             | _  | 27 | ExINT2/nCTS0/GPG2    |
| EAIN15             | _  | 20 | ExINT3/nRTS0/GPG3    |
| KE I INU<br>KEVINI | -  | 20 | ExINT4/IISCLK/GPG4   |
| KETINI<br>KEVINO   |    | 39 | ExINT5/IISDI/GPG5    |
| KE I INZ           |    | 40 | ExINT6/IISDO/GPG6    |

1-40 引脚

| 4 1916                    | 80 |   | AIN5                    |
|---------------------------|----|---|-------------------------|
| AINS                      | 79 |   | AIN4                    |
| AIN4                      | 78 |   | AIN3 VCC3.3             |
| AIN3                      | 77 |   | ATN2                    |
| AIN2                      | 76 |   | ATN1                    |
| AIN1                      | 75 |   | ATNO                    |
| AIN0                      | 74 |   | 11110                   |
| VSSADC                    | 72 |   | L 12                    |
| VSSIO2                    | 73 |   | CIPE7 10K               |
| TOUT4/VD7/GPE7            | 72 | _ | GPE/                    |
| TOUT3/VD6/GPE6            | /1 |   | GPE0                    |
| TOUT2/TCLK/GPE5           | /0 |   | GPED                    |
| TOUT1/TCLK/GPE4           | 69 |   | GPE4                    |
| TOUT0/GPE3                | 68 |   | GPE3                    |
| FXTCLK                    | 67 |   | EXTCLK                  |
| PLICAP                    | 66 |   | PLLCAP                  |
| EVTALO                    | 65 |   | EXTAL0                  |
| VTALO                     | 64 |   | XTAL0 C10               |
| AIALU                     | 63 |   | 820pF                   |
| V 352                     | 62 | 1 |                         |
| VDD2                      | 61 | • | IICSCL                  |
| IICSCL/GPF0               | 60 |   | IICSDA                  |
| IICSDA/GPF1               | 59 |   | IISLRCK —               |
| SIOTxD/nRTST/IISLRCK/GPF5 | 58 |   | IISDO                   |
| SIORDY/TxD1/IISDO/GPF6    | 57 |   | GPF7                    |
| SIORxD/RxD1/IISDI/GPF/    | 56 |   | USCL K                  |
| SIOCLK/nCTS1/IISCLK/GPF8  | 55 |   | FNDIAN                  |
| ENDIAN/CODECLK/GPE8       | 54 |   | OM3                     |
| OM3                       | 52 | - | OMD                     |
| OM2                       | 53 | _ | OMI                     |
| OM1                       | 51 |   | OMO                     |
| OM0                       | 50 | _ | PESET                   |
| nRESET                    | 30 |   | IIKESEI<br>ATA DUET DID |
| CLKout/GPE0               | 49 | _ | ATA_BUFF_DIR            |
| VSSI01                    | 48 |   |                         |
| VDDI01                    | 47 | _ |                         |
| TDO                       | 46 |   | TDO                     |
| TDI                       | 45 |   | TDI                     |
| TMS                       | 44 |   | TMS                     |
| TCK                       | 43 |   | TCK                     |
| TOR                       | 42 |   | nTRST                   |
| EvINT2/USI BOX/OBC2       | 41 |   | KEYIN3                  |
| EXINT //IISERCK/GPG/      |    |   |                         |

41-80 引脚

39

| DATA14              | 120 | DATA14   |
|---------------------|-----|----------|
| DATA14              | 119 | DATA15   |
| DATA16/USI PCV/CPC0 | 118 | MUSIC1   |
| DATA17/JSLKCK/GPC0  | 117 | MUSIC2   |
| DATA1//IISDO/GPC1   | 116 | LED1     |
| DATA18/IISDI/GPC2   | 115 | LED2     |
| DATAAI9/IISCLK/GPC3 | 114 | JDQ1     |
| DATA20/VD7/GPC4     | 113 | JDQ2     |
| DATA21/VD6/GPC5     | 112 | VD5      |
| DATA22/VD5/GPC6     | 111 | VD4      |
| DATA23/VD4/GPC/     | 110 |          |
| V 553               | 109 |          |
| VDD3                | 108 | nDISP ON |
| DATA24/nXDACKI/GPC8 | 107 | nEL ON   |
| DATA25/nXDREQT/GPC9 | 106 | nRTS1    |
| DATA20/fik1S1/GPC10 | 105 | nCTS1    |
| DATA29/T-D1/CPC12   | 104 | TXD1     |
| DATA20/PrD1/GPC12   | 103 | RXD1     |
| DATA20/sPTS0/GPC14  | 102 | nRTS0    |
| DATA21/pCTS0/GPC14  | 101 | nCTS0    |
| TrD0/GPE1           | 100 | TXD0     |
| RyD0/GPE1           | 99  | RXD0     |
| VD0/GPD0            | 98  | VD0      |
| VD1/GPD1            | 97  | VD1      |
| VD2/GPD2            | 96  | VD2      |
| VD3/GPD3            | 95  | VD3      |
| VCLK/GPD4           | 94  | VCLK     |
| VUINE/GPD5          | 93  | VLINE    |
| VM/GPD6             | 92  | VM       |
| VERAME/GPD7         | 91  | VFRAME   |
| VIIGHNE/GLD7        | 90  |          |
| VDDRTC              | 89  |          |
| FXTAL1              | 88  | EXTAL1   |
| XTAL1               | 87  | XTAL1    |
| VDDADC              | 86  |          |
| AVCOM               | 85  | AVCOM    |
| AREER               | 84  | AREFB    |
| AREFT               | 83  | AREFT    |
| AIN7                | 82  | AIN7     |
| AING                | 81  | AIN6     |
| AINO                |     |          |

81-120 引脚

40

| DATA13 |   | 121 | DATA12      |
|--------|---|-----|-------------|
| DATA12 |   | 122 | DATA13      |
| DATA11 |   | 123 | DATA12      |
| DATA10 |   | 124 | DATAI       |
|        |   | 125 | VDDIO2      |
|        |   | 126 | VDDI02      |
| DATA9  | 1 | 127 | V55104      |
| DATA8  |   | 128 | DATAS       |
| DATA7  |   | 129 | DATA5       |
| DATA6  |   | 130 | DATA/       |
| DATA5  |   | 131 | DATAS       |
| DATA4  |   | 132 | DATAJ       |
| DATA3  |   | 133 | DATA4       |
| DATA2  |   | 134 | DATAS       |
| DATA1  |   | 135 | DATAL       |
| DATA0  |   | 136 | DATAI       |
| GPA9   |   | 137 | ADDDDAUCDAG |
|        |   | 138 | VDD4        |
|        |   | 139 | VDD4        |
| ADDR23 |   | 140 | V554        |
| ADDR22 |   | 141 | ADDR23/GPA8 |
| ADDR21 |   | 142 | ADDR22/GPA/ |
| ADDR20 |   | 143 | ADDR21/GPA0 |
| ADDR19 |   | 144 | ADDR20/GPA3 |
| ADDR18 |   | 145 | ADDR19/GPA4 |
| ADDR17 |   | 146 | ADDR18/GPA3 |
| ADDR16 |   | 147 | ADDRI//GPA2 |
| ADDR15 |   | 148 | ADDR10/GPA1 |
| ADDR14 |   | 149 | ADDRID      |
| ADDR13 |   | 150 | ADDR14      |
| ADDR12 |   | 151 | ADDRI3      |
|        |   | 152 | ADDR12      |
| ADDR11 |   | 153 | VSSI05      |
| ADDR10 |   | 154 | ADDRII      |
| ADDR9  |   | 155 | ADDRIU      |
| ADDR8  |   | 156 | ADDR9       |
| ADDR7  |   | 157 | ADDR8       |
| ADDR6  |   | 158 | ADDR/       |
| ADDR5  |   | 159 | ADDR6       |
| ADDR4  |   | 160 | ADDRS       |
|        |   |     | ADDR4       |

121-160 引脚

# 5.8 继电器部分电路

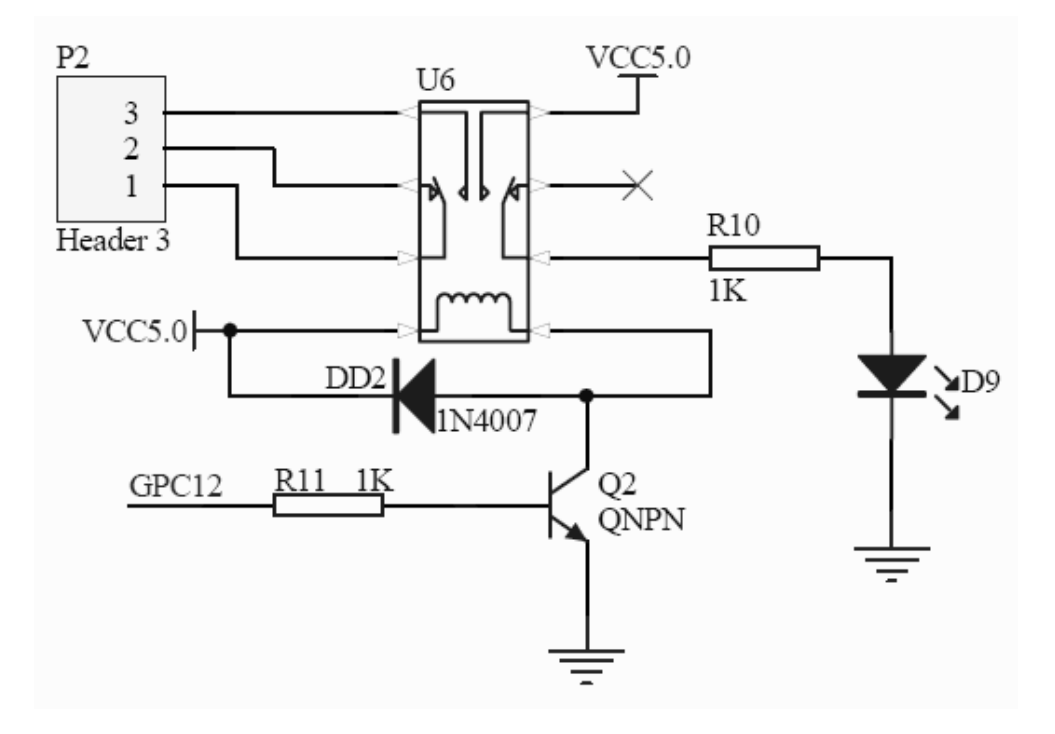

## 5.9 蜂鸣器电路

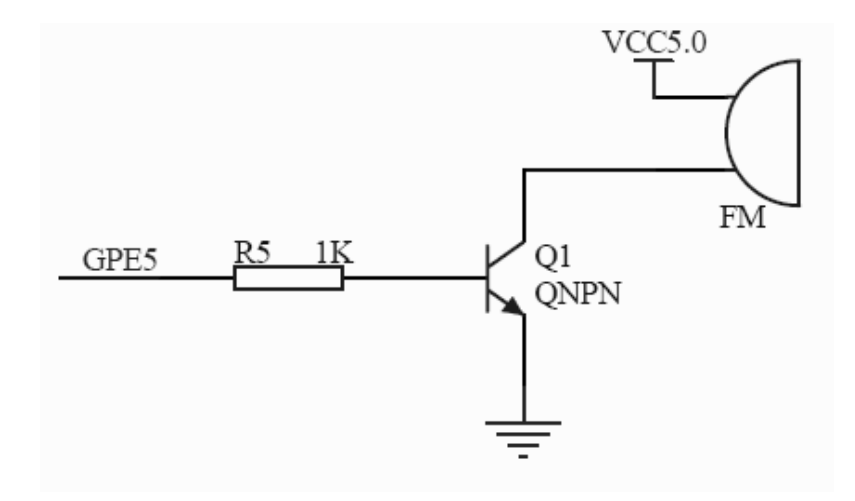

# 5.10 数码管电路

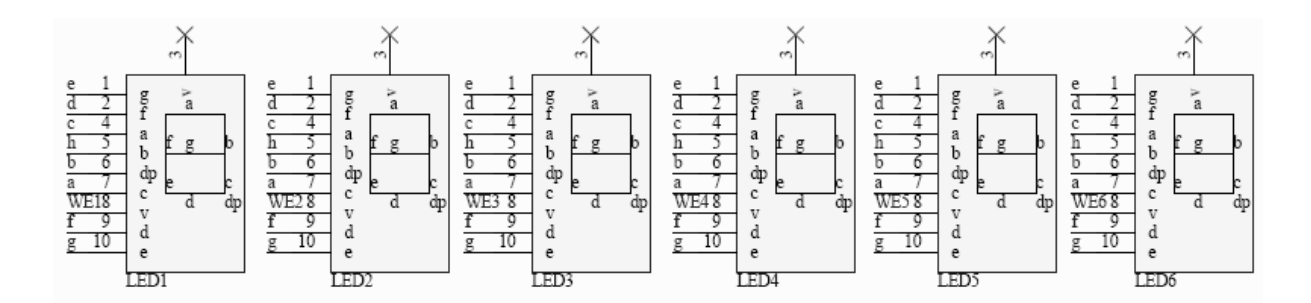

# 5.11 串口电路

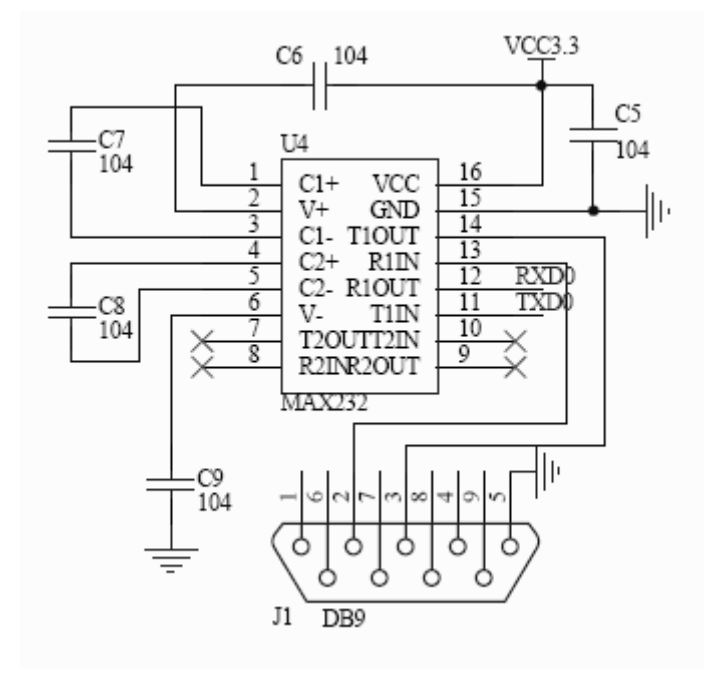

### 5.12 锁存器电路

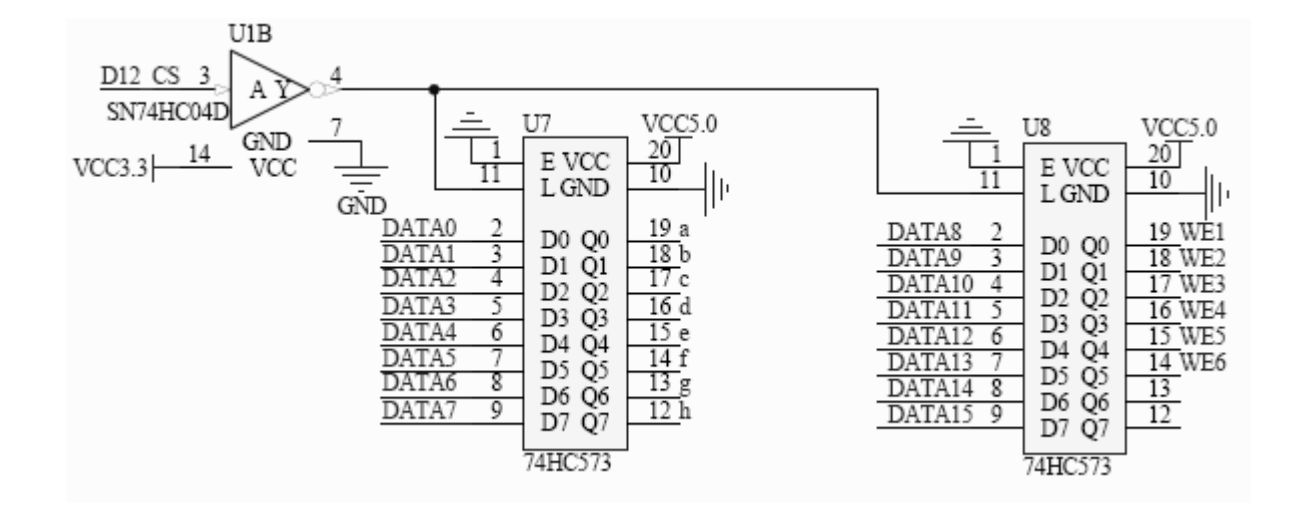

## 5.13 一个 LED 灯闪烁

**P**1 VCC3.3 1 D1VD02  $D_{2}$ VD1 3 D3 VD2 4 D4 VD3 5 D5VCLK 6 D6 VLINE 7 я D7VM 8 D8VFRAME 9 1K

原理图

C 代码

#include "..\inc\uTypes.h"
#include "..\inc\44b0x.h"
#include "..\inc\console.h"
#include "..\inc\sysUtils.h"

//申明函数 void IoConfig (void); void ledTest (void);

44

```
//我们用这个片编存储我们的 IRQ ISR 入口地址
U32 plrqStart = 0;
U32 plrqFinish = 0;
U32 plrqHandler = 0;
int main(void)
{
  U8 i;
  sysUtilsSetPllValue (24, 6, 1);//设置片内倍频器
             //设置端口
  IoConfig ();
  console_init (115200);//设置端口波特率
  //主循环
  for (;;)
  {
     rPDATD^=(1<<0);
     sysUtilsUSecDelay(500000);//延时 200ms
  }
  return 0;
```

5.14 流水灯实验

}

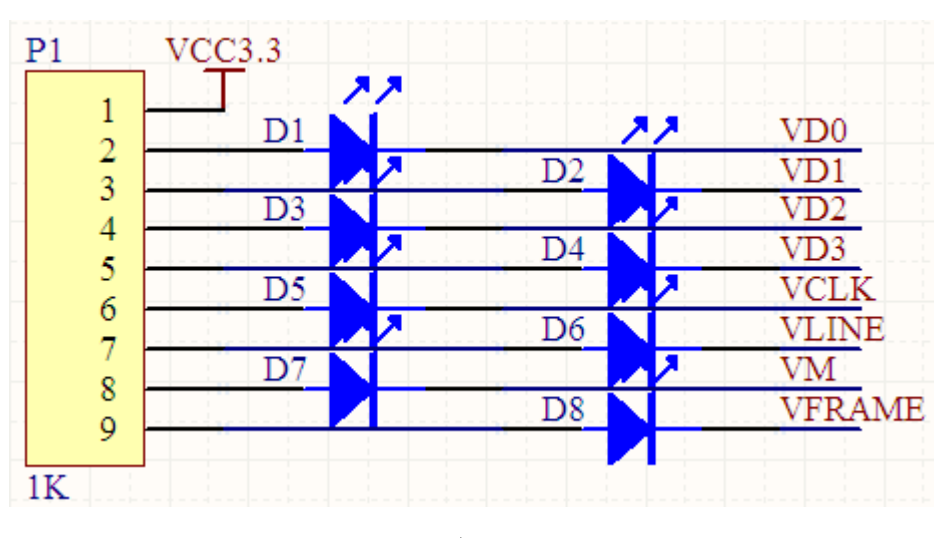

原理图

C 代码

#include "..\inc\uTypes.h"

```
#include "..\inc\44b0x.h"
#include "..\inc\console.h"
#include "..\inc\sysUtils.h"
//申明函数
void IoConfig (void);
void ledTest (void);
//我们用这个片编存储我们的 IRQ ISR 入口地址
U32 plrqStart = 0;
U32 plrqFinish = 0;
U32 plrqHandler = 0;
int main(void)
{
  U8 i;
  sysUtilsSetPllValue (24, 6, 1);//设置片内倍频器, 2 倍频
                 //设置端口
  IoConfig ();
  console_init (115200);//设置端口波特率
  //主循环
  for (;;)
  {
     //在主循环中一直循环执行跑马灯程序
     for(i=0;i<8;i++)
     {
        rPDATD=~(1<<i);
        sysUtilsUSecDelay(2000);//延时 200ms
     }
  }
  return 0;
```

#### 5.15 键盘检测实验

}

#### 原理图

| GPF5 | <b>0</b><br>S6    | <b>0</b><br>S7    | 58 C            | 59 0              | o<br>S2        | <u> </u> | <u>GPG0</u> |
|------|-------------------|-------------------|-----------------|-------------------|----------------|----------|-------------|
| GPF6 | <b>0 0</b>        | 0 0<br>S11        | <b>0 0</b>      |                   | <b>0</b><br>S3 | -        | GPG1        |
| GPF7 |                   |                   |                 |                   | o<br>S4        | <u> </u> | GPG2        |
|      | S14               | S15               | S16             | S17               | 0<br>85        | <u> </u> | GPG3        |
| GPF8 | <b>0 0</b><br>S18 | <b>0 0</b><br>S19 | <b>0</b><br>S20 | <b>0 0</b><br>S21 |                |          |             |
| GPG4 |                   |                   |                 |                   |                |          |             |
| GPG5 |                   |                   |                 |                   |                |          |             |
| GPG6 |                   |                   |                 |                   |                |          |             |
| GPG7 |                   |                   |                 |                   |                |          |             |

C代码

```
#include "..\inc\main.h"
//我们用这个片编存储我们的 IRQ ISR 入口地址
U32 plrqStart = 0;
U32 plrqFinish = 0;
U32 plrqHandler = 0;
/*主函数*/
int main(void)
{
  //U16 i;
  sysUtilsSetPllValue (24, 6, 1); //设置片内的锁相环
  IoConfig ();//io 端口的初始化
  Clr_Pled(); //关闭跑马灯
             //关闭点阵显示
  Clr_DZ();
  Clr_led();
             //关闭数码管显示
  console init (115200); //初始化控制台
  printf("Test adc.....\n");
  while(1)
     Test key();
  printf("Test over!\n\n");
  while(1);
  return 0;
}
                       Test_key()代码
#include "..\inc\key.h"
```

```
#include "..\inc\led.h"
#include "..\inc\speaker.h"
```

```
/*4X4 键盘的扫描*/
U16 Scan 4X4Key(void)
{
  U16 keytmp=0;
  rPDATG=0xef; //第一列
  if((rPDATF&0x1e0)!=0x1e0)
  {
     keytmp=(rPDATF&0x1e0);
     Set_Speaker();
     ysUtilsUSecDelay(20000);
     Clr_Speaker();
     if((rPDATF&0x1e0)!=0x1e0)
     {
         while((rPDATF&0x1e0)==keytmp)
            sysUtilsUSecDelay(200);
         return ((rPDATG&0xf0)|(keytmp)>>5);
     }
  }
  rPDATG=0xdf; //第二列
  if((rPDATF&0x1e0)!=0x1e0)
  {
     keytmp=(rPDATF&0x1e0);
     Set_Speaker();
            sysUtilsUSecDelay(20000);
         Clr_Speaker();
     if((rPDATF&0x1e0)!=0x1e0)
     {
         while((rPDATF&0x1e0)==keytmp)
            sysUtilsUSecDelay(200);
         return ((rPDATG&0xf0)|(keytmp)>>5);
     }
  }
  rPDATG=0xbf; //第三列
  if((rPDATF&0x1e0)!=0x1e0)
  {
```

```
keytmp=(rPDATF&0x1e0);
     Set_Speaker();
            sysUtilsUSecDelay(20000);
         Clr Speaker();
     if((rPDATF&0x1e0)!=0x1e0)
     {
         while((rPDATF&0x1e0)==keytmp)
            sysUtilsUSecDelay(200);
         return ((rPDATG&0xf0)|(keytmp)>>5);
     }
  }
  rPDATG=0x7f; //第四列
  if((rPDATF&0x1e0)!=0x1e0)
  {
     keytmp=(rPDATF&0x1e0);
     Set_Speaker();
            sysUtilsUSecDelay(20000);
         Clr_Speaker();
     if((rPDATF&0x1e0)!=0x1e0)
     {
         while((rPDATF&0x1e0)==keytmp)
            sysUtilsUSecDelay(200);
         return ((rPDATG&0xf0)|(keytmp)>>5);
     }
  }
  return 0x8000;
}
/*4 个独立键盘扫描*/
U16 Scan_4Key(void)
{
  U8 keytmp;
  //扫描独立的4个键
  if((rPDATG&0xf)!=0x0f)
  {
     keytmp=(rPDATG&0xf);
     Set_Speaker();
            sysUtilsUSecDelay(20000);
```

```
Clr Speaker();
      if((rPDATG&0xf)!=0x0f)
      {
         while((rPDATG&0xf)==keytmp)
             sysUtilsUSecDelay(200);
          return (keytmp);
      }
  }
  return 0x8000;
}
void Test_key(void)
{
  U16 i;U8 show=0;
  printf( "\nKey Test\n" ) ;
      printf( "Please press buttons and see what happen\n" );
      printf( "Press ESC key to exit!\n\n" );
  while(!( kbhit() && (getkey()==ESC_KEY)))
  {
      i=Scan_4X4Key();
      if(i!=0x8000)
      {
         switch(i)
             {
             case OxEE:
                 show=1;
                 //printf("Key1 \n");
             break;
             case OxDE:
                 show=2;
                 //printf("Key2 \n");
             break;
             case OxBE:
                 show=3;
                 //printf("Key3 \n");
             break;
             case 0x7E:
                 show=4;
```

www.txmcu.com

```
//printf("Key4 \n");
break;
case 0xED:
   show=5;
   //printf("Key5 \n");
break;
case 0xDD:
   show=6;
   //printf("Key6 \n");
break;
case 0xBD:
   show=7;
   //printf("Key7 \n");
break;
case 0x7D:
   show=8;
   //printf("Key8 \n");
break;
case OxEB:
   show=9;
   //printf("Key9 \n");
break;
case OxDB:
   show=10;
   //printf("Key10 \n");
break;
case OxBB:
   show=11;
   //printf("Key11 \n");
break;
case 0x7B:
   show=12;
   //printf("Key12 \n");
break;
case 0xE7:
   show=13;
   //printf("Key13 \n");
break;
```

}

www.txmcu.com

```
case 0xD7:
           show=14;
          //printf("Key14 \n");
       break;
       case 0xB7:
          show=15;
          //printf("Key15 \n");
       break;
       case 0x77:
          show=16;
          //printf("Key16 \n");
       break;
       }
       Show_Led(0,show,0);
i=Scan_4Key();
   if(i!=0x8000)
   {
       switch(i)
       {
       case 0x0E:
           show=17;
          //printf("Key17 \n");
       break;
       case 0x0D:
          show=18;
          //printf("Key18 \n");
       break;
       case 0x0B:
           show=19;
          //printf("Key19 \n");
       break;
       case 0x07:
          show=20;
          //printf("Key20 \n");
       break;
       }
```

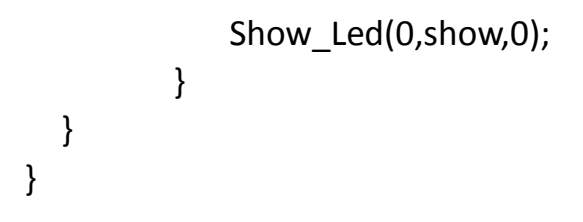

### 5.16 AD 模数转换实验

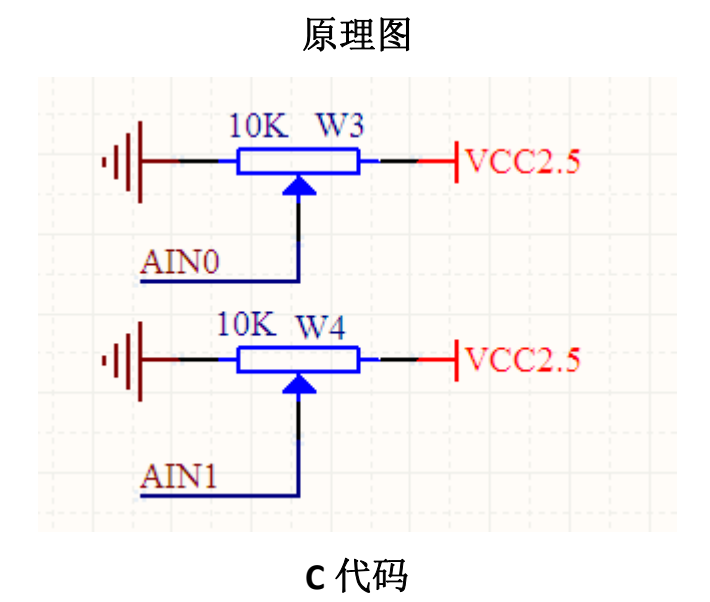

```
#include "..\inc\main.h"
```

```
//我们用这个片编存储我们的 IRQ ISR 入口地址
U32 plrqStart = 0;
U32 plrqFinish = 0;
U32 plrgHandler = 0;
/*主函数*/
int main(void)
{
 sysUtilsSetPllValue (24, 6, 1); //设置片内的锁相环
 IoConfig ();//io 端口的初始化
 Clr Pled(); //关闭跑马灯
             //关闭点阵显示
 Clr_DZ();
             //关闭数码管显示
 Clr_led();
 console_init (115200);
                     //初始化控制台
 printf("Test adc.....\n");
 while(1)
```

```
ADC Test();
      printf("Test over!\n\n");
      while(1);
      return 0;
    }
                         ADC_Test()代码
    #include "..\inc\ADC.h"
    #include "..\inc\led.h"
    void ADC Init(void)
    {
      rCLKCON = rCLKCON | (1<<12); //控制系统主时钟进入 ADC 单
元模块
      rADCCON = 0x1|(0<<2);
                               //延时若干个 100us
      sysUtilsUSecDelay(100);
      rADCPSR = 10;
    }
    unsigned short Read Adc(unsigned char ch)
    {
      int i;
        static int prevCh=-1;
        if(prevCh!=ch)
        {
         rADCCON = 0x1 | (ch<<2); //设置 AD 转换通道
            for(i=0;i<150;i++); //最小 15uS
        }
        rADCCON=0x1|(ch<<2); //开始 AD 转换
        while(rADCCON & 0x1); //避免标志 FLAG 错误
                                      //等待 AD 转换结束
        while(!(rADCCON & 0x40));
                                  //避免第二次标志 FLAG 错误
        for(i = 0; i < rADCPSR; i++);
        prevCh=ch;
                            //返回 AD 转换值
        return rADCDAT;
    }
    void ADC_Test(void)
    {
         int a0=0,a1=0;
         float b0=0,b1=0;
         printf( "\nADC Test\n" ) ;
```

| printf( "Please change R1 and see what happen\n" ) ;<br>printf( "Press ESC key to exit!\n\n" ) ; |                                            |                 |      |  |  |  |  |  |
|--------------------------------------------------------------------------------------------------|--------------------------------------------|-----------------|------|--|--|--|--|--|
|                                                                                                  | ADC_Init(); //模数转换初始化                      |                 |      |  |  |  |  |  |
|                                                                                                  | while( !( kbhit && (getkey()==ESC_KEY) ) ) |                 |      |  |  |  |  |  |
|                                                                                                  | {                                          |                 |      |  |  |  |  |  |
|                                                                                                  | a0 = Read_Adc(0);                          | //ADC 某一通道进行转换, | 返回转换 |  |  |  |  |  |
| 的数据                                                                                              |                                            |                 |      |  |  |  |  |  |
|                                                                                                  | a1 = Read_Adc(1);                          | //ADC 某一通道进行转换, | 返回转换 |  |  |  |  |  |
| 的数据                                                                                              |                                            |                 |      |  |  |  |  |  |
|                                                                                                  | b1=a0*2.500/1024;                          |                 |      |  |  |  |  |  |
|                                                                                                  | b0=a1*2.500/1024;                          |                 |      |  |  |  |  |  |
|                                                                                                  | Show Led(0,b0,1);                          |                 |      |  |  |  |  |  |
|                                                                                                  | sysUtilsUSecDelay(2000);                   |                 |      |  |  |  |  |  |
|                                                                                                  | Show_Led(1,((U16)(b0*10)%10),0);           |                 |      |  |  |  |  |  |
|                                                                                                  | sysUtilsUSecDelay(2000);                   |                 |      |  |  |  |  |  |
|                                                                                                  | Show Led(2,((U16)(b0*100)%10),0);          |                 |      |  |  |  |  |  |
|                                                                                                  | sysUtilsUSecDelay(2000);                   |                 |      |  |  |  |  |  |
|                                                                                                  | Show Led(3,b1,1);                          |                 |      |  |  |  |  |  |
|                                                                                                  | sysUtilsUSecDelay(2000):                   |                 |      |  |  |  |  |  |
|                                                                                                  | Show Led(4,((U16)(b                        | 01*10)%10),0);  |      |  |  |  |  |  |
|                                                                                                  | svsUtilsUSecDelav(2000):                   |                 |      |  |  |  |  |  |
|                                                                                                  | Show $Led(5.((U16)(b1*100)%10).0)$ :       |                 |      |  |  |  |  |  |
|                                                                                                  | sysUtilsUSecDelav(20                       | 000);           |      |  |  |  |  |  |
|                                                                                                  | }                                          |                 |      |  |  |  |  |  |
| }                                                                                                |                                            |                 |      |  |  |  |  |  |

# 5.17 DA 数模转换实验

原理图

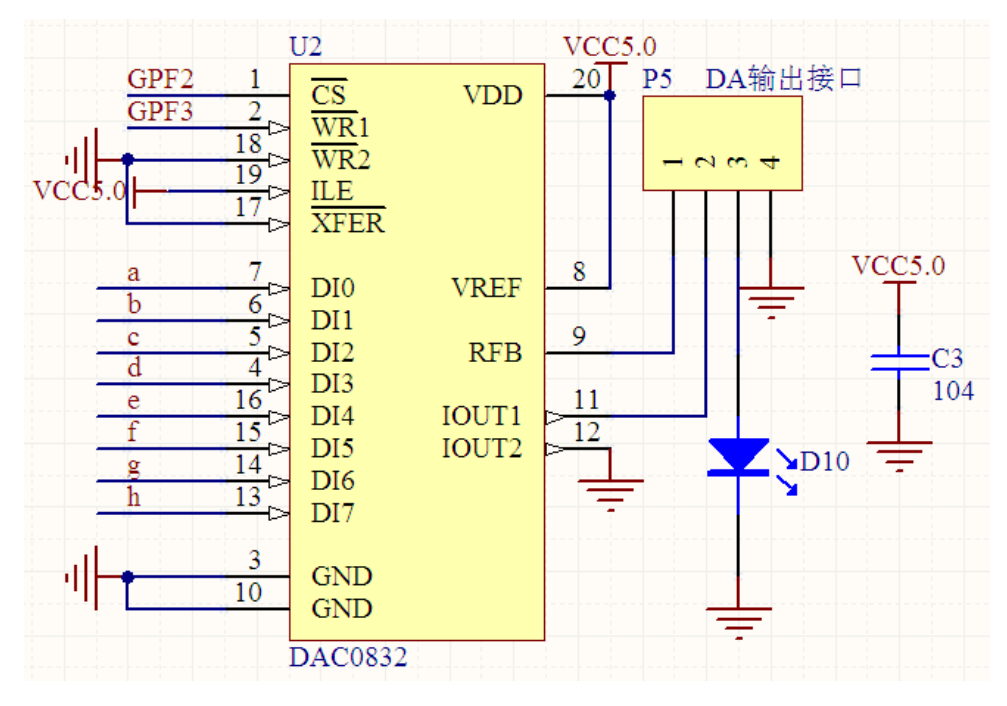

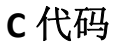

```
#include "..\inc\main.h"
//我们用这个片编存储我们的 IRQ ISR 入口地址
U32 plrqStart = 0;
U32 plrqFinish = 0;
U32 plrqHandler = 0;
/*主函数*/
int main(void)
{
  //U16 i;
  sysUtilsSetPllValue (24, 6, 1); //设置片内的锁相环
  IoConfig ();//io 端口的初始化
  console_init (115200);
                       //初始化控制台
  printf("Test 0832.....\n");
  while(1)
     Test 0832();
  printf("Test over!\n\n");
  while(1);
  return 0;
}
```

#### Test\_0832()代码

```
#include "..\inc\dac0832.h"
#include "..\inc\sysUtils.h"
```

```
#include "..\inc\console.h"
#define ESC KEY
                      0x1b
#define DAC0832 WR H() rPDATF|=0x08;
#define DAC0832 WR L() rPDATF&=~0x08;
#define DAC0832_CS_H() rPDATF|=0x04;
#define DAC0832 CS L() rPDATF&=~0x04;
//总线地址声明
volatile U16 * DAC0832 MAdd = (volatile U16 *)(0x2000000);
void Write Dac0832(U8 data)
{
  DAC0832_CS_L();
  sysUtilsUSecDelay(5);
  * DAC0832_MAdd=data | 0xff00;
  sysUtilsUSecDelay(5);
  DAC0832_WR_L();
  sysUtilsUSecDelay(5);
  DAC0832_WR_H();
  sysUtilsUSecDelay(5);
  DAC0832_CS_H();
}
void Test_0832(void)
{
  U8 i=0;
  while(!( kbhit() && (getkey()==ESC_KEY)))
  {
     Write_Dac0832(i++);
     sysUtilsUSecDelay(50000);
  }
}
```

### 5.18 点阵显示实验

#### 原理图

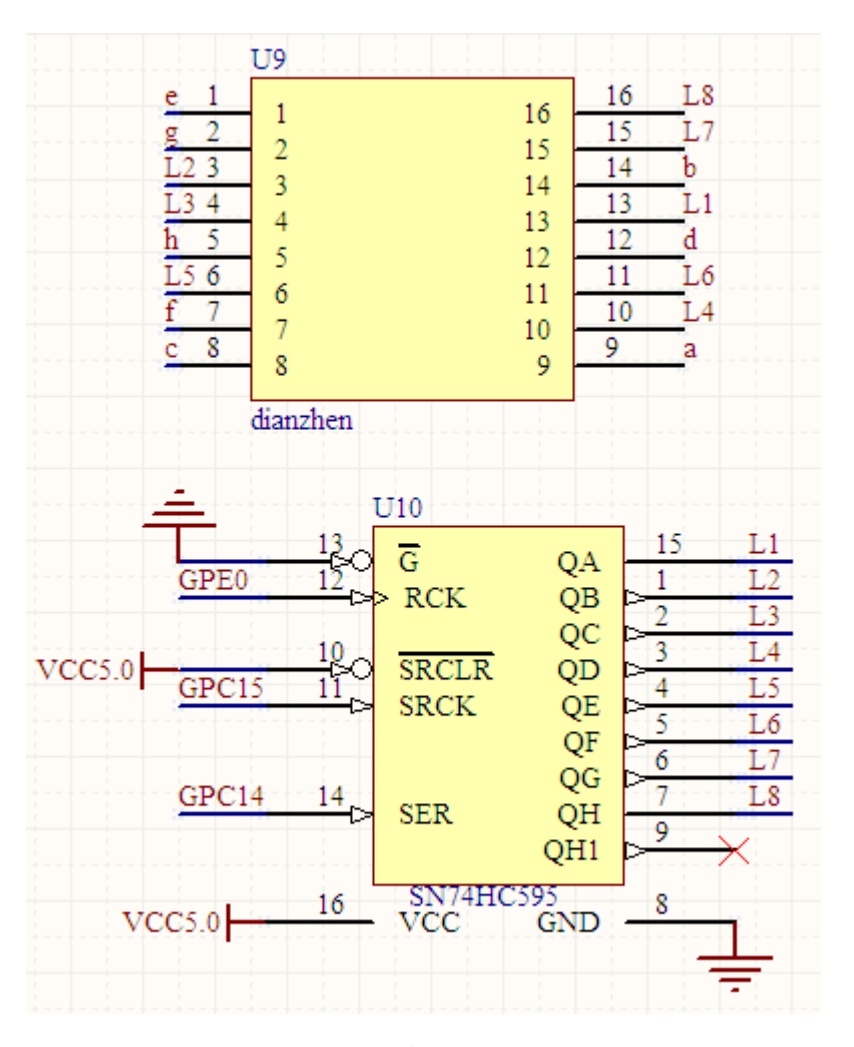

C 代码

```
#include "..\inc\main.h"
//我们用这个片编存储我们的 IRQ ISR 入口地址
U32 plrqStart = 0;
U32 plrqFinish = 0;
U32 plrqHandler = 0;
/*主函数*/
int main(void)
{
 //U16 i;
 sysUtilsSetPllValue (24, 6, 1); //设置片内的锁相环
 IoConfig ();//io 端口的初始化
 Clr_Pled();
            //关闭跑马灯
 Clr_DZ();
             //关闭点阵显示
 Clr_led();
             //关闭数码管显示
 console_init (115200); //初始化控制台
```

}

```
printf("Test 点阵.....\n");
while(1)
Show_WWW();//打出滚动的字
printf("Test over!\n\n");
while(1);
return 0;
```

#### Show\_WWW()代码

```
#include "..\inc\led.h"
    #include "..\inc\console.h"
    #define ESC KEY
                         0x1b
    //声明总线地址
    volatile U16 * LedDBuffer = (volatile U16 *)(0x2000000);
    volatile U16 * LedSBuffer = (volatile U16 *)(0x2000000);
    static U8
SHOWDATA[21]={0x3F,0x06,0x5B,0x4F,0x66,0x6D,0x7D,0x07,0x7F,0x6F,0x77
,0x7C,0x39,0x5E,0x79,0x71,0x76,0x01,0x40,0x08,0x73};
                                                  //共阴
    void Clr led(void);
    /* W(0) W(1) W(2) .(3) T(4) X(5) M(6)
     C(7) U(8) .(9) C(10) O(11) M(12)*/
    U8 ZI MO[]=
    {
    0xF8,0x07,0x3C,0xF0,0x3C,0x07,0xF8,0x00,/*"W",0*/
    0xF8,0x07,0x3C,0xF0,0x3C,0x07,0xF8,0x00,/*"W",1*/
    0xF8,0x07,0x3C,0xF0,0x3C,0x07,0xF8,0x00,/*"W",2*/
    0x80,0x80,0x80,0xFF,0x80,0x80,0x80,0x00,/*"T",4*/
    0x81,0xC3,0x24,0x18,0x24,0xC3,0x81,0x00,/*"X",5*/
    0xFF,0x70,0x0E,0x03,0x1E,0x60,0xFF,0x00,/*"M",6*/
    0x3C,0x42,0x81,0x81,0x81,0xC3,0x66,0x00,/*"C",7*/
    0xFE,0x01,0x01,0x01,0x01,0x01,0xFE,0x00,/*"U",8*/
    0x3C,0x42,0x81,0x81,0x81,0xC3,0x66,0x00,/*"C",10*/
    0x00,0x7E,0xC3,0x81,0x81,0xC3,0x7E,0x00,/*"O",11*/
    0xFF,0x70,0x0E,0x03,0x1E,0x60,0xFF,0x00,/*"M",12*/
    };
```

\*\*\*\*\*\*

```
函数名: void Test_led(void)
void Test Pled(void)
{
  U8 i;
  for(i=1;i<9;i++)
  {
     sysUtilsLightLed(i,TRUE);
     sysUtilsUSecDelay(500000);
  }
  for(i=1;i<9;i++)
  {
     sysUtilsLightLed(i,FALSE);
     sysUtilsUSecDelay(500000);
  }
}
//测试数码管
void Test_led(void)
{
  U8 j;
  while(!( kbhit() && (getkey()==ESC KEY)))
  {
    //点阵屏测试
    for(j=0;j<6;j++)
     {
        *LedDBuffer=((~(1<<i))<<8)+SHOWDATA[i]; //点亮第 i 段
        sysUtilsUSecDelay(2000); //延时 1ms
     }
  }
             //关闭数码管显示
  Clr_led();
}
//x 第几个数码管
//data 要显示的数据
//P 是否加小数点
void Show_Led(U8 x,U8 data,U8 P)
{
                                                 //点亮第
  *LedDBuffer=((~(1<<x))<<8)+SHOWDATA[data]+P*0x80;
```

**i**段 } //关闭跑马灯显示 void Clr Pled(void) { sysUtilsLightLed(LED\_ALL,FALSE); } //数码管关闭 void Clr\_led(void) { \*LedSBuffer=0xffff; //关闭数码管显示 } //点阵清屏 void Clr\_DZ(void) { Send\_595(0xffff); //点阵清屏 } 函数: void Test\_DZ(void) 功能: 点阵屏测试 void Test\_DZ(void) { U8 i,j; for(j=0;j<8;j++) { \*LedDBuffer=((1<<j)|0xff00); //点亮第 j 段 for(i=0;i<8;i++) { Send\_595(~(1<<i)); // sysUtilsUSecDelay(100000);//延时 100ms } Clr\_DZ(); //清屏 } } //循环显示"WWW.TXMCU.COM" void Show\_WWW(void) {

```
U8 i=0,j=0,t;
 for(i=0;i<104;i++)
 {
    for(t=0;t<5;t++)
    {
       for(j=0;j<8;j++)
       {
          *LedDBuffer=(ZI MO[j+i]|0xff00);
          //Send_595(~(1<<i));//低电平点亮
                        //取字模时取反码
          Send_595(~(1<<(7-j)));
          sysUtilsUSecDelay(200);
          Clr_DZ();
                       //清屏
       }
    }
 }
}
//继电器测试
void Test_Relay(void)
{
 U8 i;
 for (i=0;i<5;i++)
 {
    rPDATC |=MASK_BIT(12);
    sysUtilsUSecDelay(500000);
    rPDATC &=~MASK_BIT(12);
    sysUtilsUSecDelay(500000);
 }
}
          /*****
 参数:dwLedNo
               指定对哪个 LED 操作
             指定点亮或者熄灭.TRUE 点亮,FALSE 熄灭
    :bLight
void sysUtilsLightLed (U32 dwLedNo, BOOL bLight)
{
 if(dwLedNo==LED_ALL)
 {
```

```
if(bLight==TRUE)
    rPDATD&=~(0xff);
    else
        rPDATD|=0xff;
}
else
{
        if(bLight==TRUE)
            rPDATD&=~(1<<(dwLedNo-1));
        else
            rPDATD|=(1<<(dwLedNo-1));
}
}</pre>
```

### 5.19 DS18B20 数字温度传感器实验

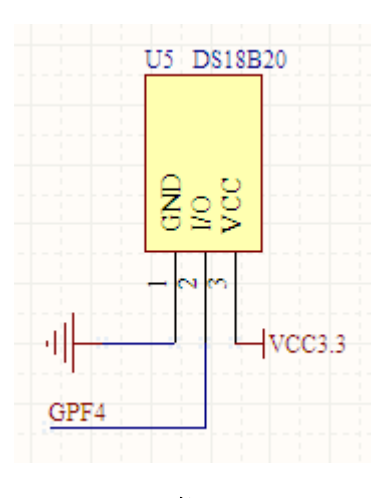

C 代码

#include "..\inc\main.h"
//我们用这个片编存储我们的 IRQ ISR 入口地址
U32 plrqStart = 0;
U32 plrqFinish = 0;
U32 plrqHandler = 0;
/\*主函数\*/
int main(void)
{

原理图

```
www.txmcu.com
```

```
//U16 i;
sysUtilsSetPllValue (24, 6, 1); //设置片内的锁相环
IoConfig ();//io 端口的初始化
Clr Pled();
           //关闭跑马灯
            //关闭点阵显示
Clr DZ();
            //关闭数码管显示
Clr led();
console_init (115200); //初始化控制台
printf("Test 18b20.....\n");
while(1)
   Test_18b20();
printf("Test over!\n\n");
while(1);
return 0;
```

}

#### Test\_18b20()代码

```
#include "..\inc\uTypes.h"
    #include "..\inc\sysUtils.h"
    #include "..\inc\ds18b20.h"
    #include "..\inc\console.h"
    #define ESC KEY
                          0x1b
    //DS18B20 的端口为 GPF4
    #define DS_H() rPDATF |= (1<<4) //端口高
                                       //端口低
    #define DS L() rPDATF&=~(1<<4)
    #define DS OUT() rPCONF = (01 << (4*2)); rPCONF &= (01 << (4*2)) //端
口为输出
    #define DS IN() rPCONF&=~(11<<(4*2))
                                                            //端口为
输入
    #define DS R() (rPDATF&(1<<4))</pre>
                              //variable of temperature
    U16 temp;
    /************************
    函数: void DS Reset(void)
    功能: 18b20 复位
    ****************************/
    void DS Reset(void)
                           //send reset and initialization command
    {
      DS OUT();
      DS L();
```

```
sysUtilsUSecDelay(700);
 DS H();
 sysUtilsUSecDelay(4);
 DS IN();
 sysUtilsUSecDelay(100);
 sysUtilsUSecDelay(250);//等待低电平过去
}
函数: U8 tmpreadbit(void)
功能:读取 18b20 的一位数据
U8 tmpreadbit(void)
{
 U8 dat;
 DS OUT();
 DS_L();
 sysUtilsUSecDelay(2);
 DS IN();
 sysUtilsUSecDelay(10);
 if(DS_R()!=0)
    dat=1;
 else
    dat=0;
 sysUtilsUSecDelay(50);
 return (dat);
}
函数: U8 tmpread(void)
功能: 读取一个字节的数据
U8 tmpread(void)
{
 U8 i,j,dat;
 dat=0;
 for(i=1;i<=8;i++)
 {
   j=tmpreadbit();
   dat=(j<<7)|(dat>>1); //读出的数据最低位在最前面,这样刚
```

www.txmcu.com

```
好一个字节在 DAT 里
     }
     return(dat);
   }
   函数: void tmpwritebyte(U8 dat)
   功能:向 18b20 写入一个字节数据
   void tmpwritebyte(U8 dat)
   {
     U8 j;
     U8 testb;
     DS_OUT();
     for(j=1;j<=8;j++)
     {
        testb=dat&0x01;
        dat=dat>>1;
        if(testb)
        {
           DS_L();
           sysUtilsUSecDelay(8);
           DS_H();
           sysUtilsUSecDelay(50);
        }
        else
        {
           DS_L();
           sysUtilsUSecDelay(90);
           DS_H();
           sysUtilsUSecDelay(8);
        }
     }
   }
   void Tmp_Change(void) //DS18B20 begin change
   {
     DS_Reset();
     sysUtilsUSecDelay(2);/*delay(1);*/
```

```
tmpwritebyte(0xcc); // address all drivers on bus
  tmpwritebyte(0x44); // initiates a single temperature conversion
}
U16 tmp(void)
                               //get the temperature
{
  float tt;
  U8 a,b;
  DS_Reset();
  sysUtilsUSecDelay(4);/*delay(1);*/
  tmpwritebyte(0xcc);
  tmpwritebyte(0xbe);
  a=tmpread();
  b=tmpread();
  temp=b;
  temp<<=8;
                            //two byte compose a int variable
  temp=temp|a;
  tt=temp*0.0625;
  temp=tt*10+0.5;
  return temp;
}
                              //read the serial
void readrom(void)
{
  U8 sn1, sn2;
  DS_Reset();
  sysUtilsUSecDelay(4);
  tmpwritebyte(0x33);
  sn1=tmpread();
  sn2=tmpread();
}
//18b20 测试
void Test_18b20(void)
{
  U16 i;
  while( !( kbhit() && (getkey()==ESC_KEY)))
  {
```

}

Tmp\_Change(); sysUtilsUSecDelay (5000); //延迟 5ms i=tmp(); printf("Now temperature is %d.%d 'C.\n",i/10,i%10); sysUtilsUSecDelay (500000); //延迟 500ms }

## 5.20 IIC 总线 AT24C02 存储器实验

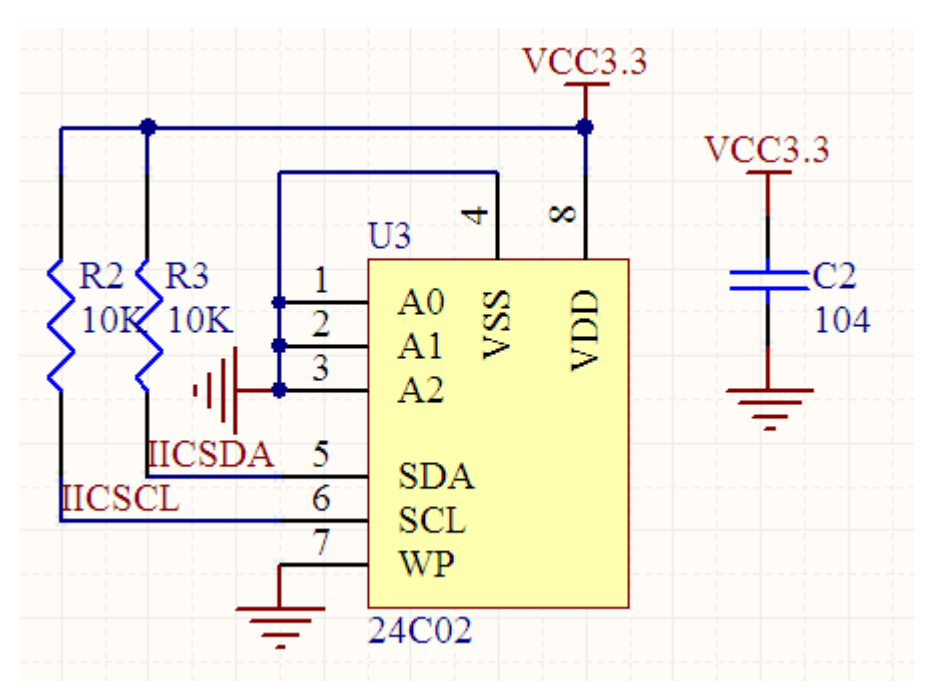

原理图

C 代码

#include "..\inc\main.h"
//我们用这个片编存储我们的 IRQ ISR 入口地址
U32 plrqStart = 0;
U32 plrqFinish = 0;
U32 plrqHandler = 0;
/\*主函数\*/
int main(void)
{
 //U16 i;
 sysUtilsSetPllValue (24, 6, 1); //设置片内的锁相环

```
IoConfig ();//io 端口的初始化
console_init (115200); //初始化控制台
printf("Test 24c02.....\n");
while(1)
Test_lic();
printf("Test over!\n\n");
while(1);
return 0;
Test_lic()代码
```

代码过长,请查看光盘。

5.21 1602 液晶实验

}

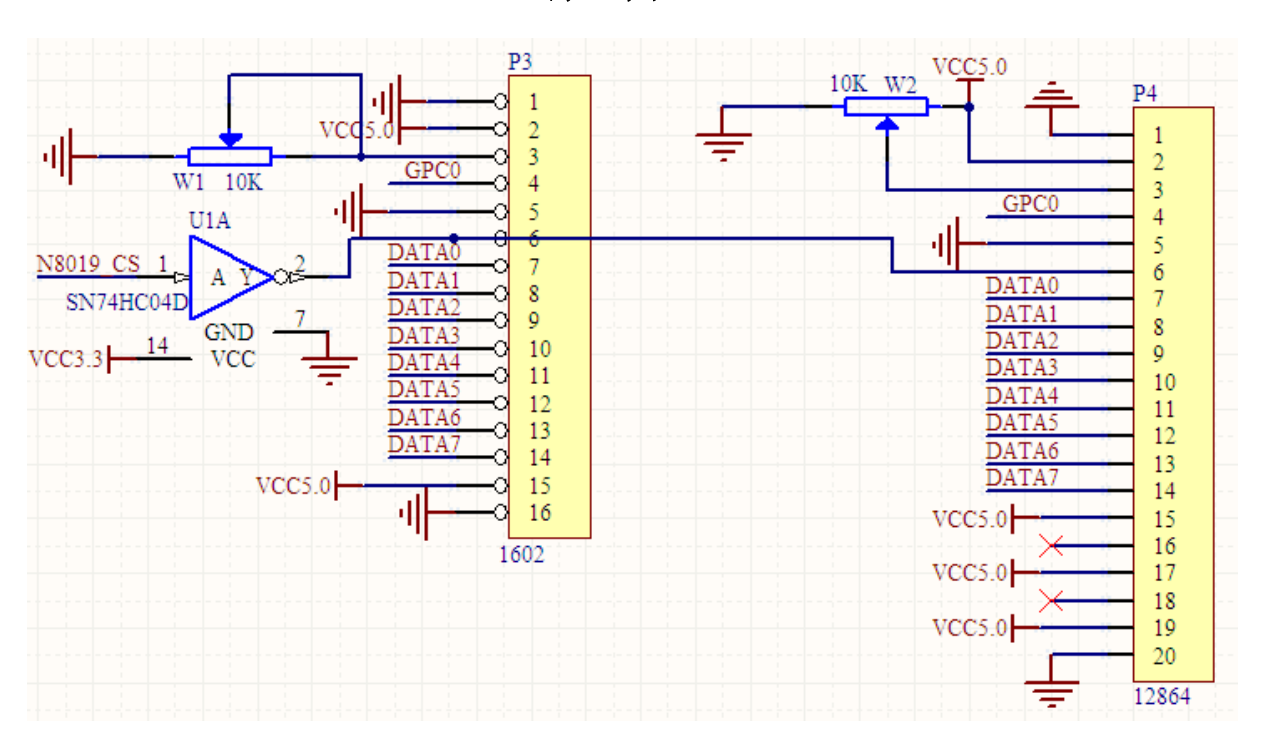

原理图

C 代码

#include "..\inc\main.h"
//我们用这个片编存储我们的 IRQ ISR 入口地址
U32 plrqStart = 0;
U32 plrqFinish = 0;
U32 plrqHandler = 0;

```
/*主函数*/
int main(void)
{
  //U16 i;
  sysUtilsSetPllValue (24, 6, 1); //设置片内的锁相环
  IoConfig ();//io 端口的初始化
                       //初始化控制台
  console_init (115200);
  printf("Test 24c02.....\n");
  while(1)
     Lcd_1602Test();
  printf("Test over!\n\n");
  while(1);
  return 0;
}
                       Lcd 1602Test()代码
#include "..\inc\1602.h"
#include "..\inc\uTypes.h"
#include "..\inc\sysUtils.h"
#define LCD1602 WR H() rPDATC|=0x01;
#define LCD1602 WR L() rPDATC&=~0x01;
//总线地址声明
volatile U8 * LCD1602_MAdd = (volatile U8 *)(0x6000000);
U8 table1[]="TX-1B MCU";
U8 table2[]="WWW.TXMCU.COM";
//写命令
void write_com(U8 com)
{
  LCD1602_WR_L();
  sysUtilsUSecDelay(1);
  * LCD1602 MAdd=com;
  sysUtilsUSecDelay(15000);
}
//写数据
void write_date(U8 date)
```

```
{
  LCD1602_WR_H();
  sysUtilsUSecDelay(1);
  * LCD1602 MAdd=date;
  sysUtilsUSecDelay(15000);
}
void Init_1602(void)
{
  write_com(0x38);
  write_com(0x0f);
  write_com(0x06);
  write_com(0x01);
}
void Lcd_1602Test(void)
{
  U8 a;
  Init_1602();
  write_com(0x80+17);
  sysUtilsUSecDelay(2000);
  for(a=0;a<9;a++)
  {
     write_date(table1[a]);
     sysUtilsUSecDelay(2000);
  }
  write_com(0xc0+17);
  sysUtilsUSecDelay(5000);
  for(a=0;a<13;a++)
  {
     write_date(table2[a]);
     sysUtilsUSecDelay(4000);
  }
  for(a=0;a<16;a++)
```

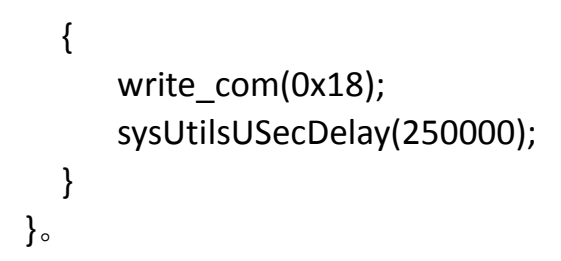

### 5.22 12864 液晶实验

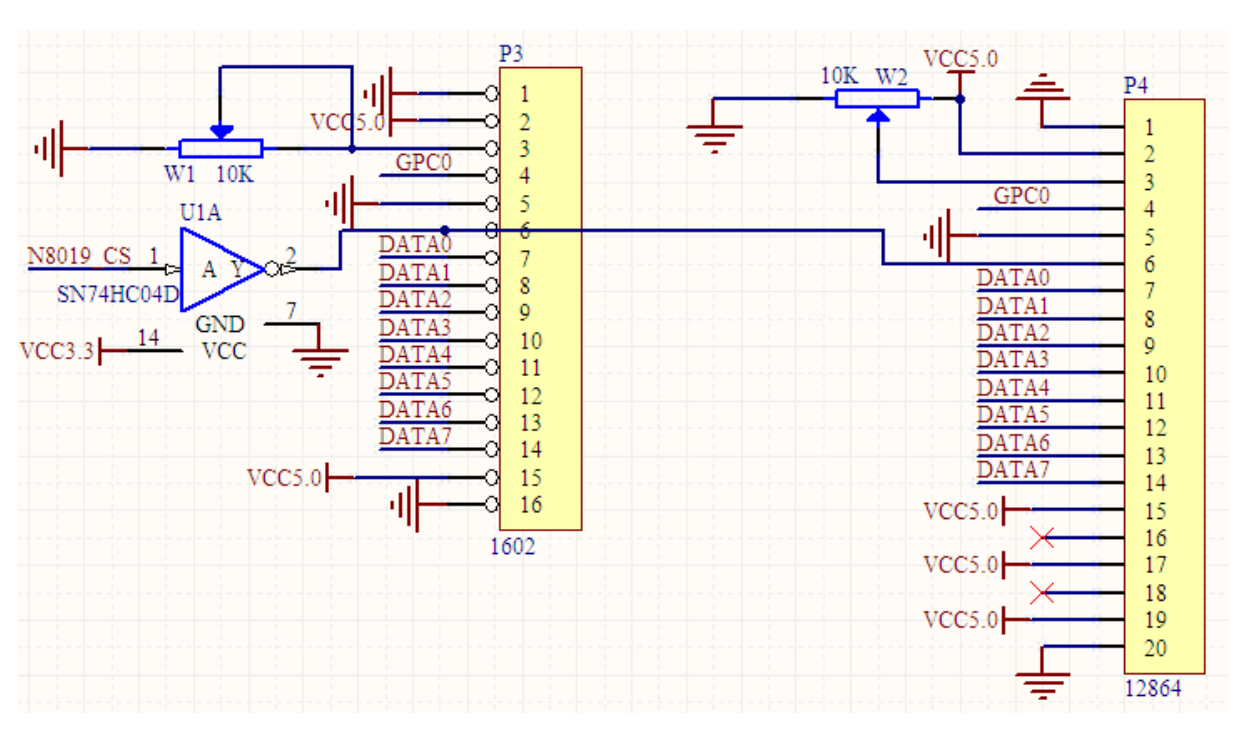

原理图

C代码

```
#include "..\inc\main.h"
//我们用这个片编存储我们的 IRQ ISR 入口地址
U32 plrqStart = 0;
U32 plrqFinish = 0;
U32 plrqHandler = 0;
/*主函数*/
int main(void)
{
    //U16 i;
    sysUtilsSetPllValue (24, 6, 1); //设置片内的锁相环
    loConfig ();//io 端口的初始化
    console_init (115200); //初始化控制台
```
}

```
printf("Test 24c02.....\n");
while(1)
    LCD12864_Test();
printf("Test over!\n\n");
while(1);
return 0;
```

## LCD12864\_Test()代码

```
#include "..\inc\12864.h"
#include "..\inc\sysUtils.h"
```

```
//总线地址声明
volatile U8 * LCD12864_MAdd = (volatile U8 *)(0x6000000);
#define LCD12864_WR_H() rPDATC|=0x01;
#define LCD12864_WR_L() rPDATC&=~0x01;
```

```
void lcd_wcmd(U8 cmd);
void lcd_wdat(U8 dat);
void lcd_init(void);
```

```
void lcd_pos(U8 X,U8 Y);
```

```
static U8 dis1[] = {"天祥电子"};
static U8 dis2[] = {"www.txmcu.com"};
static U8 dis3[] = {"TX-1C 学习板 "};
static U8 dis4[] = {"是您最好的选择! "};
```

```
U8 IRDIS[2];
U8 IRCOM[4];
```

```
void lcd_wcmd(U8 cmd)
{
    sysUtilsUSecDelay(150000);
    LCD12864_WR_L();
    * LCD12864_MAdd=cmd;
    sysUtilsUSecDelay(15000);
}
void lcd_wdat(U8 dat)
{
```

```
天祥电子有限公司
```

```
sysUtilsUSecDelay(150000);
 LCD12864_WR_H();
 * LCD12864 MAdd=dat;
 sysUtilsUSecDelay(15000);
}
/**LCD 初始化设定****/
void lcd_init(void)
{
 //LCD PSB = 1;
                     //并口方式
                     //扩充指令操作
 lcd_wcmd(0x34);
 sysUtilsUSecDelay(5000);/*delay(5);*/
 lcd wcmd(0x30);
                     //基本指令操作
 sysUtilsUSecDelay(5000);/*delay(5);*/
 lcd wcmd(0x0C);
                     //显示开,关光标
 sysUtilsUSecDelay(5000);/*delay(5);*/
                     //清除 LCD 的显示内容
 lcd wcmd(0x01);
 sysUtilsUSecDelay(5000);/*delay(5);*/
}
函数: void LCD12864 Test(void)
功能: LCD12864 测试程序
  ******
            void LCD12864 Test(void)
{
   U8 i;
   sysUtilsUSecDelay(5000);/*delay(10);*/
                                    //延时
                        //初始化 LCD
   lcd_init();
   lcd_pos(0,0); //设置显示位置为第一行的第1个字符
   i = 0;
   while(dis1[i] != '\0')
                          //显示字符
   {
    lcd_wdat(dis1[i]);
    i++;
   }
                 //设置显示位置为第二行的第1个字符
   lcd pos(1,0);
   i = 0;
```

```
while(dis2[i] != '\0')
    {
                         //显示字符
     lcd wdat(dis2[i]);
     i++;
    }
                  //设置显示位置为第三行的第1个字符
  lcd_pos(2,0);
    i = 0;
    while(dis3[i] != '\0')
    {
                        //显示字符
        lcd_wdat(dis3[i]);
        i++;
    }
                  //设置显示位置为第四行的第1个字符
  lcd_pos(3,0);
    i = 0;
    while(dis4[i] != '\0')
    {
        lcd_wdat(dis4[i]);
                        //显示字符
        i++;
    }
}
/* 设定显示位置 */
void lcd_pos(U8 X,U8 Y)
{
   U8 pos;
   if (X==0)
     {X=0x80;}
   else if (X==1)
     {X=0x90;}
   else if (X==2)
     {X=0x88;}
   else if (X==3)
     {X=0x98;}
   pos = X+Y;
   Icd_wcmd(pos); //显示地址
}
```

## 第六章 系统片选及地址空间分页

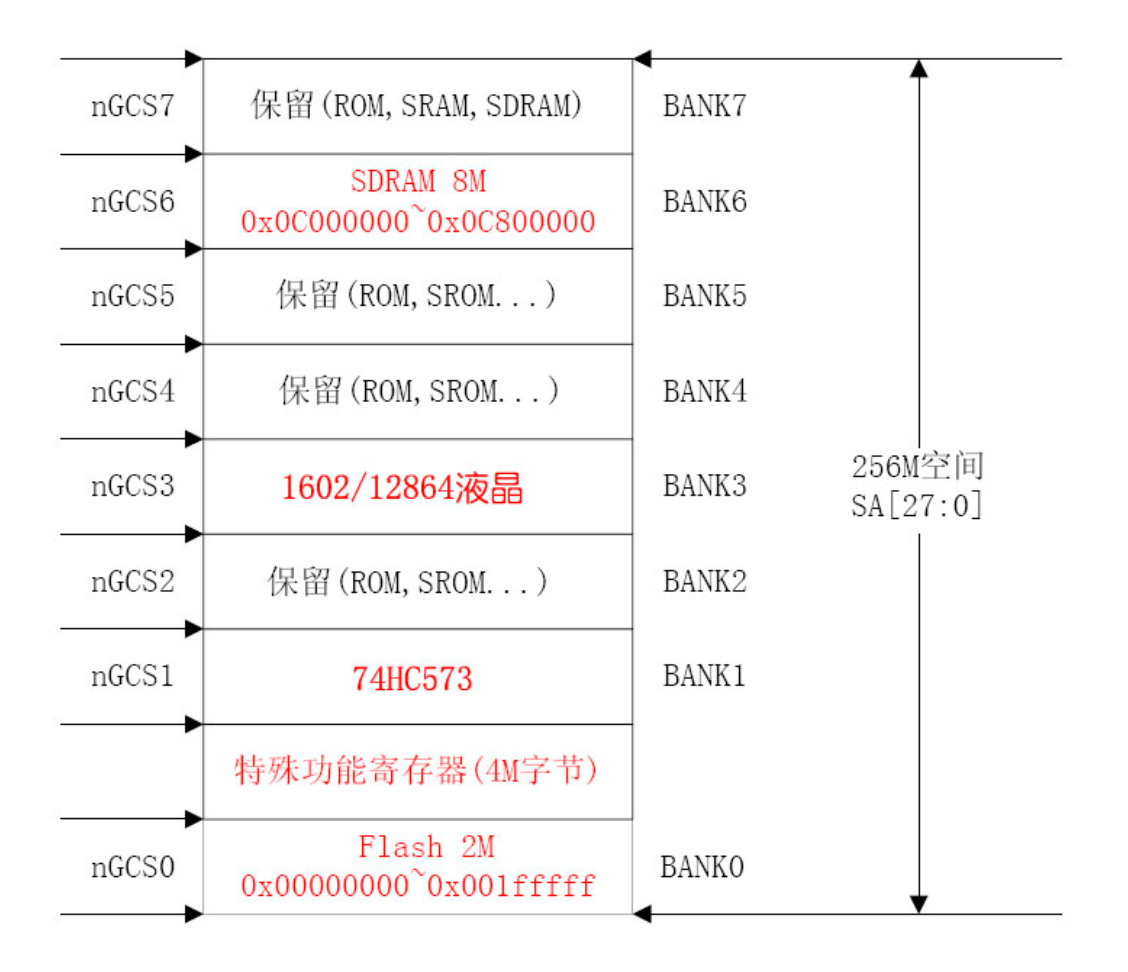

| 文件名:                                 | Rescue.doc                                    |
|--------------------------------------|-----------------------------------------------|
| 目录:                                  | C:\Documents and Settings\lianzi\My Documents |
| 模板:                                  | C:\Documents and Settings\lianzi\Application  |
| Data\Microsoft\Templates\Normal.dotm |                                               |
| 标题:                                  |                                               |
| 主题:                                  |                                               |
| 作者:                                  |                                               |
| 关键词:                                 |                                               |
| 备注:                                  |                                               |
| 创建日期:                                | 2008-12-14 16:25:00                           |
| 修订号:                                 | 23                                            |
| 上次保存日期:                              | 2008-12-14 23:29:00                           |
| 上次保存者:                               |                                               |
| 编辑时间总计:                              | 161 分钟                                        |
| 上次打印时间:                              | 2008-12-14 23:33:00                           |
| 打印最终结果                               |                                               |
| 页数:                                  | 76                                            |
| 字数:                                  | 5,033 (约)                                     |
| 字符数:                                 | 28,693 (约)                                    |